# FleetPC-7 User Manual

# Copyright

#### All Rights Reserved.

Manual's first edition:

For the purpose of improving reliability, design and function, the information in this document is subject to change without prior notice and does not represent a commitment on the part of the manufacturer.

In no event will the manufacturer be liable for direct, indirect, special, incidental, or consequential damages arising out of the use or inability to use the product or documentation, even if advised of the possibility of such damages.

This document contains proprietary information protected by copyright. All rights are reserved. No part of this Manual may be r eproduced by any mechanical, electronic, or other means in any form without prior written permission of the manufacturer.

# **Table of Contents**

| Chapter 1 System Introduction                          | 5  |
|--------------------------------------------------------|----|
| 1.1 Specifications                                     | 5  |
| 1.2 Packing List                                       | 6  |
| 1.3 Features                                           | 6  |
| 1.4 System Dissection                                  | 7  |
| Chapter 2 Procedures of Assembly/Disassembly           | 10 |
| 2.1 2.5"HDD Installation                               | 10 |
| 2.2 CF Card Installation                               | 14 |
| 2.3 SIM Card Installation                              | 17 |
| 2.4 Antenna Installation                               | 19 |
| Board Guide                                            | 21 |
| Chapter 1 Introduction                                 | 21 |
| 1.1 Specifications                                     | 21 |
| 1.2 Package Contents                                   | 22 |
| 1.3 Block Diagram                                      |    |
| Chapter 2 H/W Information                              | 23 |
| 2.1 Mainboard illustration(Top Side)                   | 23 |
| 2.2 Locations of IO ports & Jumper settings definition | 24 |
| Chapter 3 BIOS Settings                                |    |
| 3.1 Main Setup                                         |    |
| 3.2 Advanced Chipset Setup                             |    |
| 3.3 Superio Setup                                      |    |
| 3.4 Security Setup                                     | 41 |
| 3.5 Boot setup                                         |    |
| 3.6 Exit Setup                                         |    |
| Chapter 4 Function Description                         | 47 |
| 4.1 DC Power input connection                          | 47 |
| 4.2 Digital Inputs                                     | 47 |
| 4.3 Digital Outputs                                    |    |
| 4.4 Watchdog Timer                                     | 49 |
| 4.5 RS-232 Ports                                       | 49 |
| 4.6 Serial ATA (SATA)                                  | 51 |
| 4.7 USB                                                | 51 |
| Chapter 5 Driver And Utility Installation              |    |
| 5.1 Introduction to Driver CD Interface                |    |

| 5.2 Windows 7 32 / 64 bit Driver Installation         | 64  |
|-------------------------------------------------------|-----|
| Chapter 6 Software Installation and Programming Guide | .70 |
| 6.1 CAN bus                                           | 70  |
| 6.2 GPIO and Watchdog                                 | 72  |
| 6.3 Power Subsystem                                   | 73  |
| 6.4 I-Button Function                                 | 73  |
| 6.5 API List and Descriptions                         | .74 |
| 6.5.1 CAN Bus                                         | .74 |
| 6.5.2 GPIO and Watchdog                               | .81 |
| 6.5.3 Power Subsystem                                 | 82  |
| 6.5.4 I-Button                                        | 89  |
| Appendix A                                            | .90 |

# **Chapter 1 System Introduction**

FleetPC-7 Series with Intel second generation Celeron and Core i5/ i7 processor is a multi-function In-Vehicle computer, which is suitable for using in all kind of applications. Besides basic I/O ports like VGA, LVDS, HDMI, DVI, Hybrid Multiple Display, USB, COM. LAN, and GPIO, FleetPC-7 has complete wireless solutions for GPS / 3.5G / WiFi / Bluetooth selection, Video capture, Swappable 2.5" HDD, DC output, Driver ID, and embedded CAN Bus function to allow micro-controllers and devices to communicate with each other in vehicle. In addition, FleetPC-7 has intelligent power management function with software utility to monitor power status and control power sequence, and also compliant with most industry standards for in-vehicle usage including CE, FCC, and E-Mark.

## **1.1 Specifications**

- Support Intel Celeron and Core i5/i7 CPU + HM65 chipset
- DDR3 SO-DIMM \* 2, up to 8GB memory
- Display --- VGA + HDMI + DVI
- Combo connector --- VGA + Audio + USB + DC power
- SATA x 2 & SATA power x 2
- Swappable Anti-Shock 2.5" HDD bay x 1
- Intel GbE chip LAN x 2
- COM x 3 (2 x connector & 1 x pin header)
- CF type II socket x 1 / SIM slot x 1
- Audio connector (MIC & Line-out)
- Mini PCIe socket x 2 (Capable for WiFi / 3.5G)
- Flexible GPIO ports (8) & CAN bus
- Driver ID (Use I-Button) can certified driver,
- 9 ~ 32V DC input & customer define power management mode for ODM
- 12V DC 20W output connector for monitor

# **1.2 Packing List**

Check if the following items are included in the package.

| FleetPC-7                         |     | x 1 |
|-----------------------------------|-----|-----|
| User Guide & System Driver CD     | x 1 |     |
| Screw pack(2.5"HDD bracket: 4pcs) | x 1 |     |
| Terminal block female 3pin        | x 1 |     |
| Spare Fuse 10A                    | x 1 |     |
| SATA & SATA power cable           | x 1 |     |
| Remote Switch Cable               | x 1 |     |
| GPIO/CAN/Driver ID DB15 Connector | x 1 |     |

### **1.3 Features**

- Rugged fanless design
- Support Intel Celeron and Core i5/i7 CPU + HM65 chipset
- 2 \* DDR3 SO-DIMM, up to 8GB
- Support CAN 2.0A/2.0B protocol and I-Button for driver ID
- VGA/HDMI/ DVI-I output
- Variety Wireless Communication
- Combo connector to simplify touch monitor installation

# 1.4 System Dissection

#### 1.4.1 Dimensions

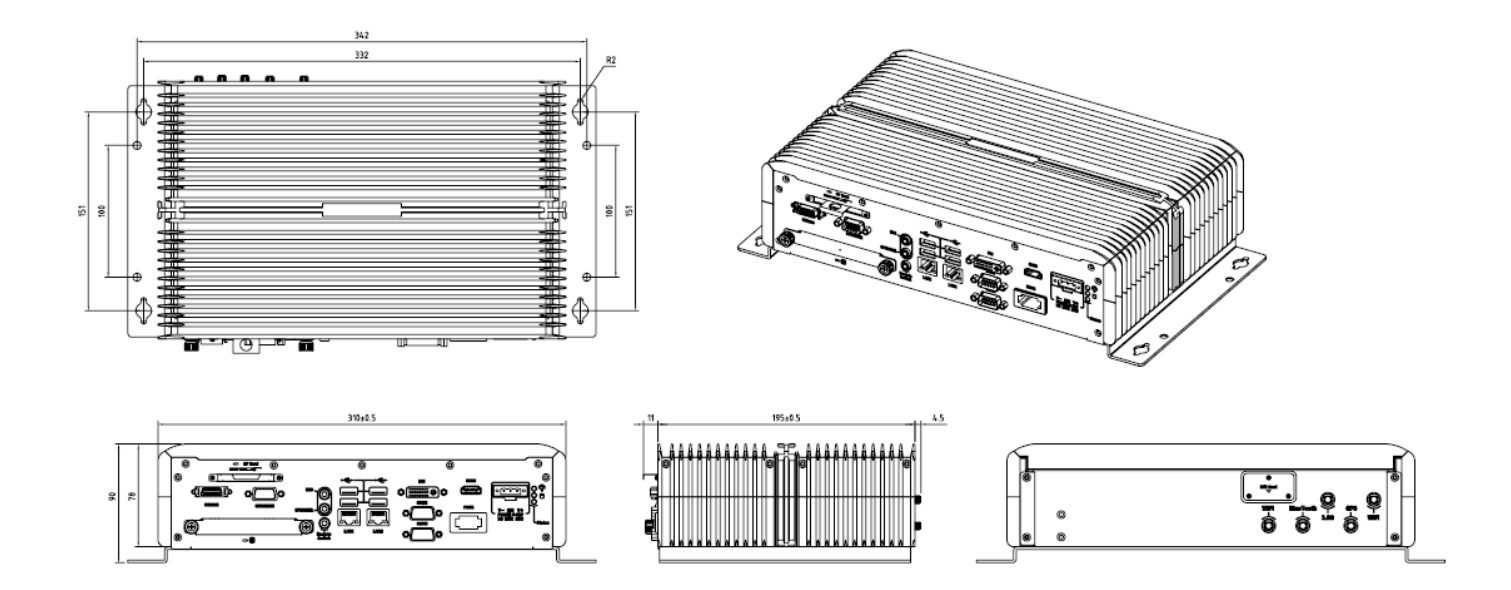

#### 1.4.2 I/O Panel

#### FRONT IO & PRINT

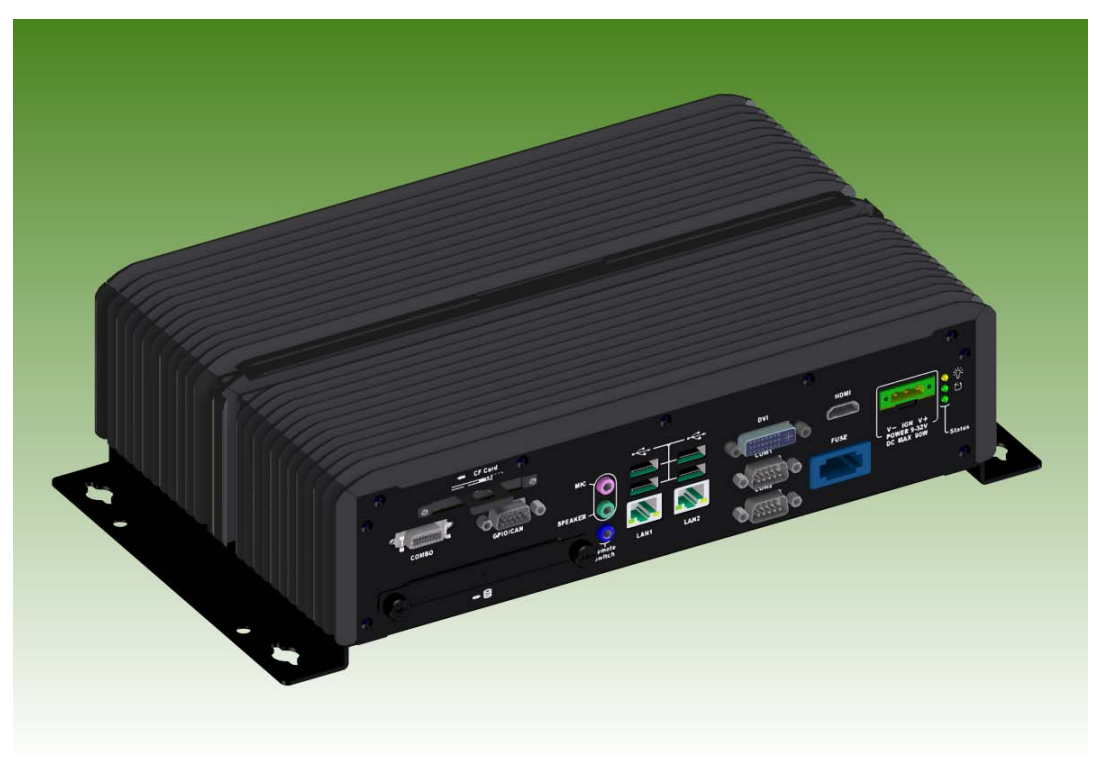

#### Rear I/O & PRINT

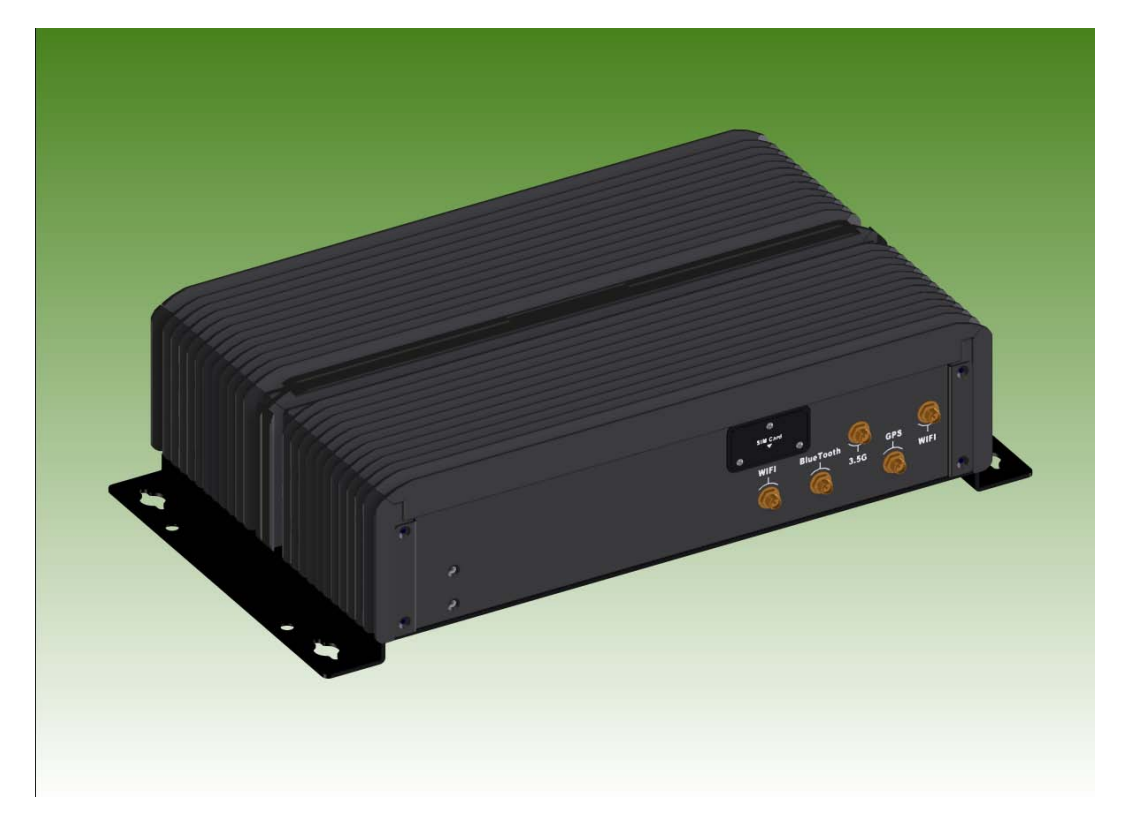

# 1.4.3 System Configuration

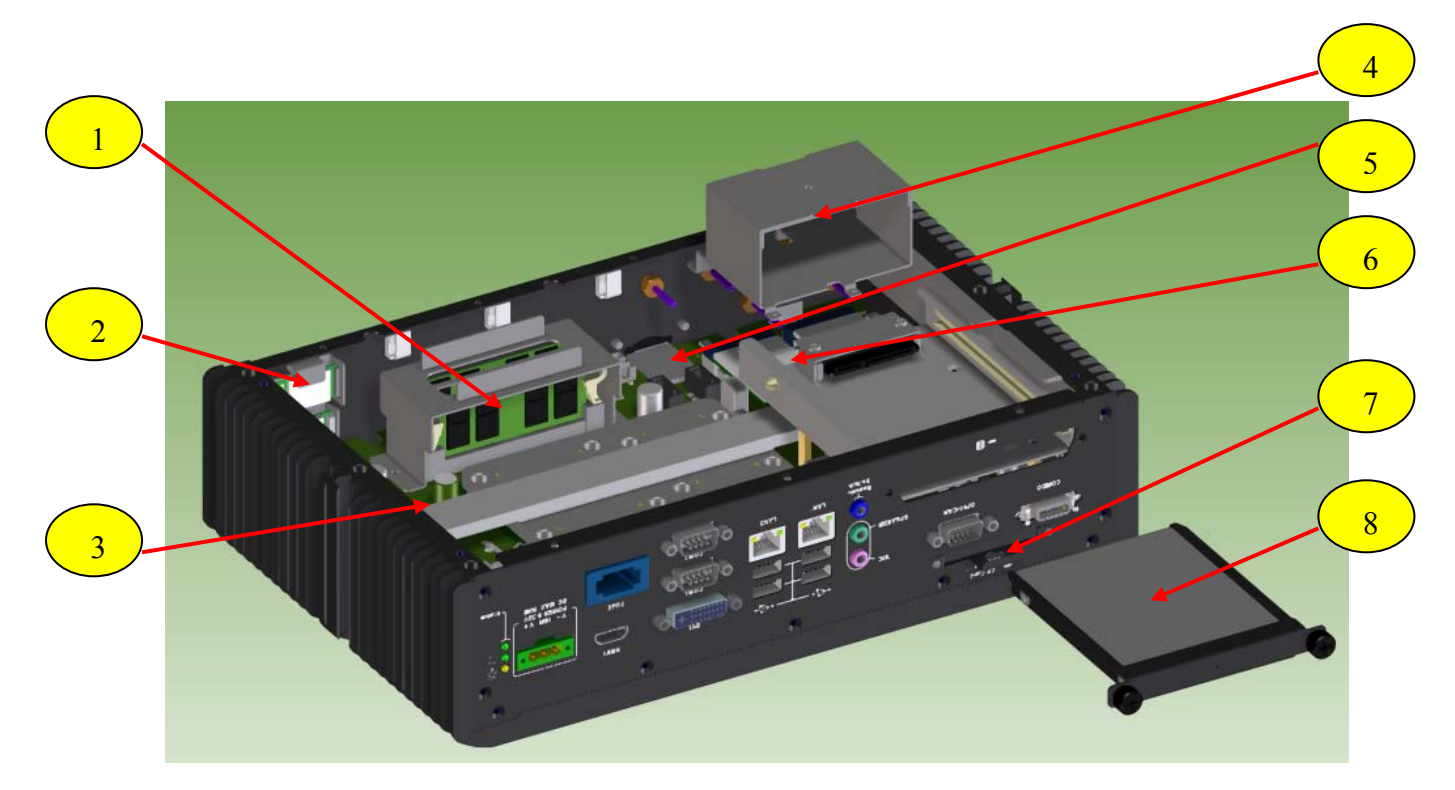

| ltem | Description            |   |  |  |  |  |  |
|------|------------------------|---|--|--|--|--|--|
| 1    | DDR3 module            | 1 |  |  |  |  |  |
| 2    | GPS & Bluetooth module |   |  |  |  |  |  |
| 3    | AR-V6100 main board    | 1 |  |  |  |  |  |
| 4    | Module Heat-Spreader   | 1 |  |  |  |  |  |
| 5    | Sim card connector     | 1 |  |  |  |  |  |
| 6    | Wi-Fi & 3.5G module    | 1 |  |  |  |  |  |
| 7    | CF Bracket             | 1 |  |  |  |  |  |
| 8    | HDD Bracket            | 1 |  |  |  |  |  |

# **Chapter 2 Procedures of**

# Assembly/Disassembly

# 2.1 2.5"HDD Installation

The following instructions will guide you to install HDD step-by-step.

#### 2.1.1 Unfasten the screw of chassis.

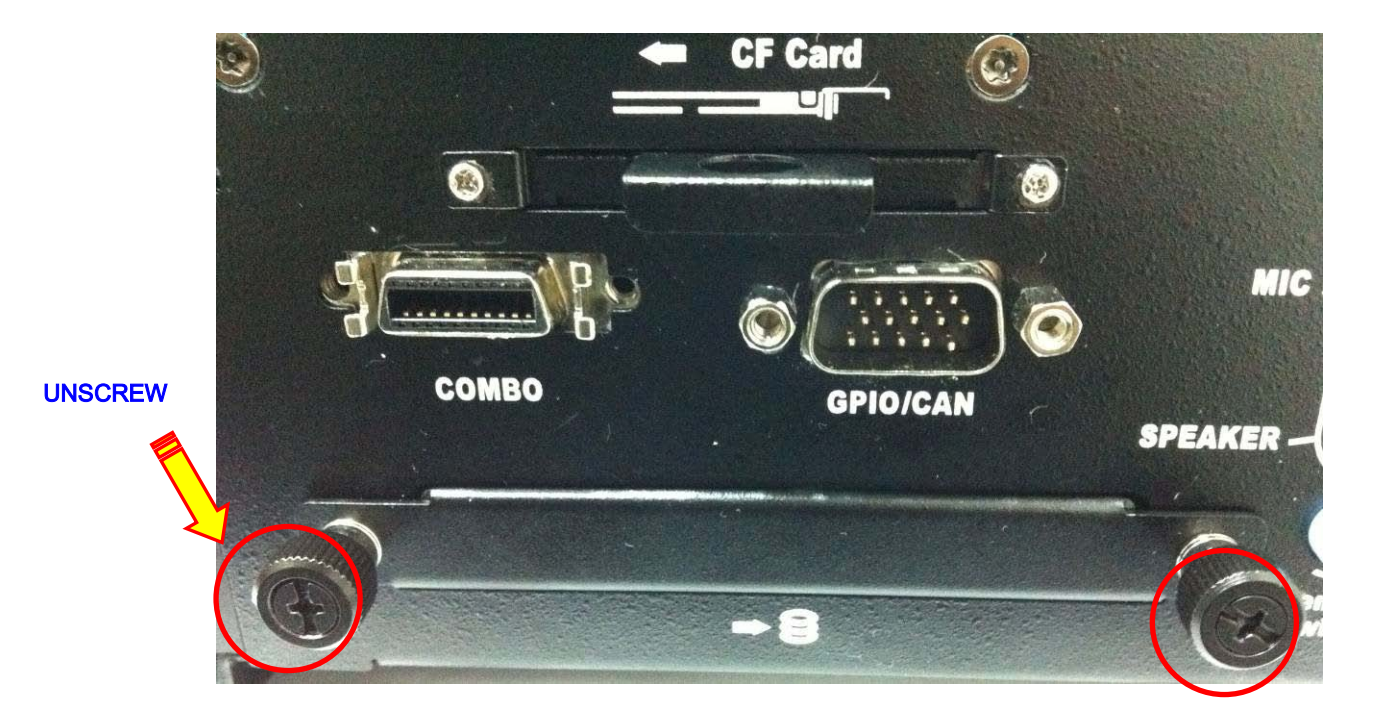

#### 2.1.2 Open the bracket.

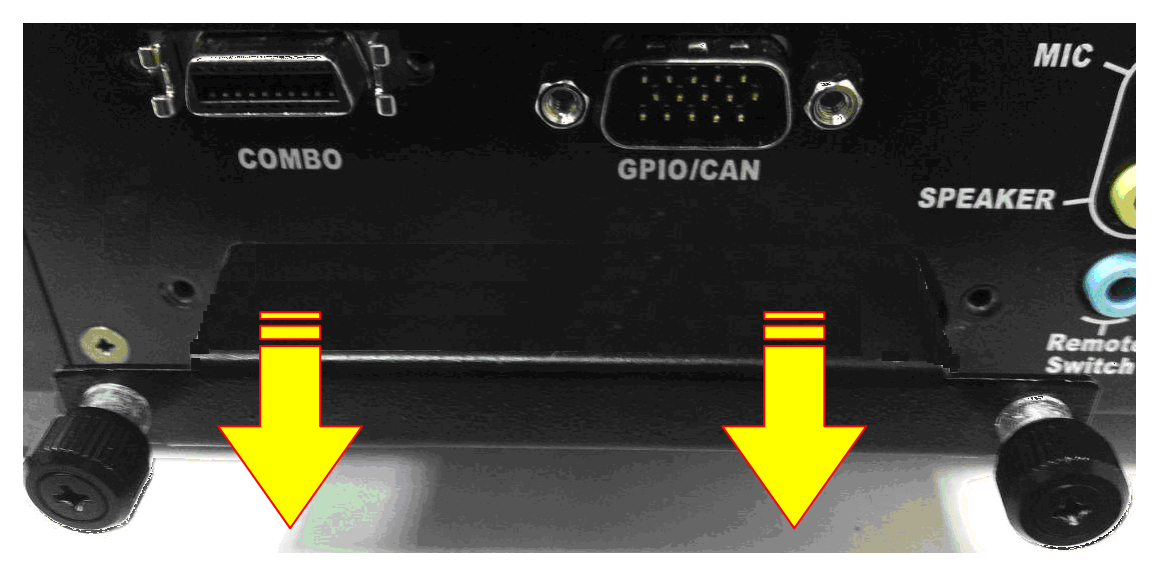

#### 2.1.3 Assemble HDD into bracket by fastening 4 screws.

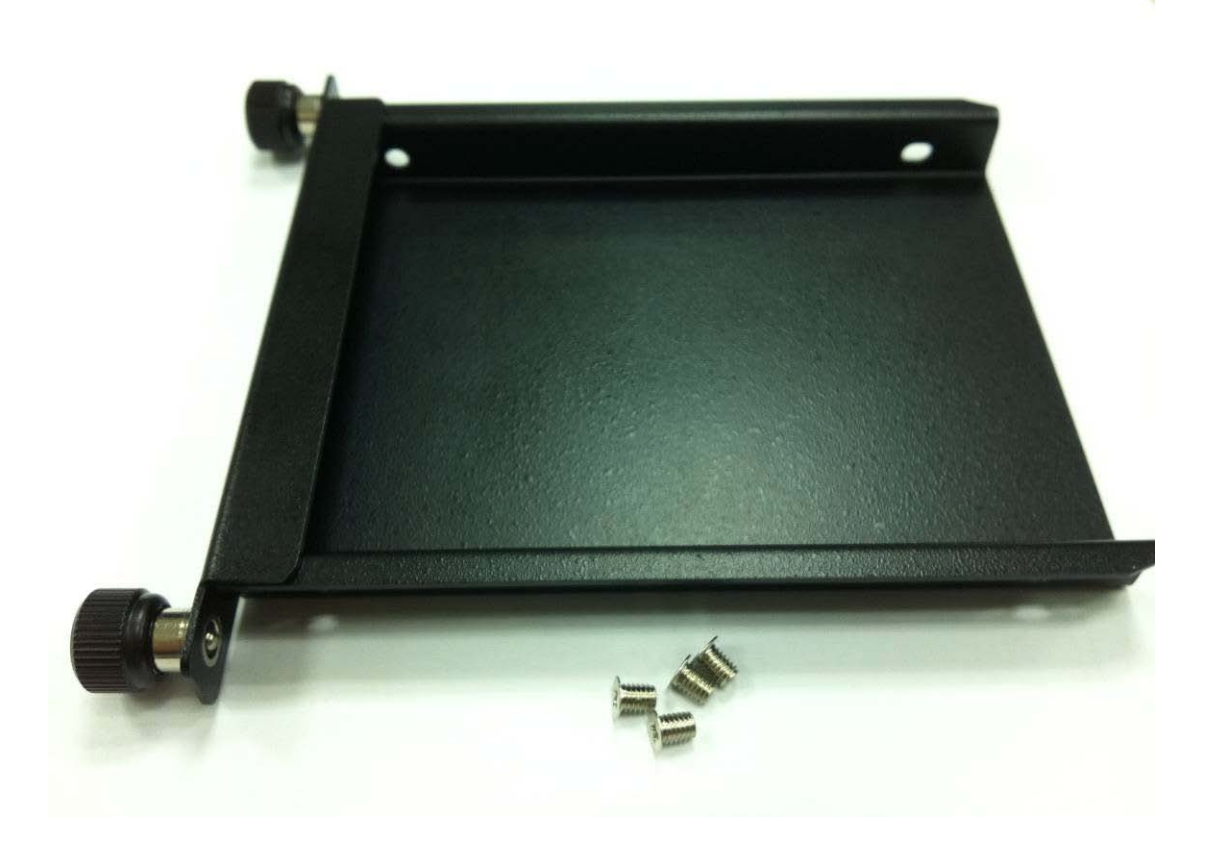

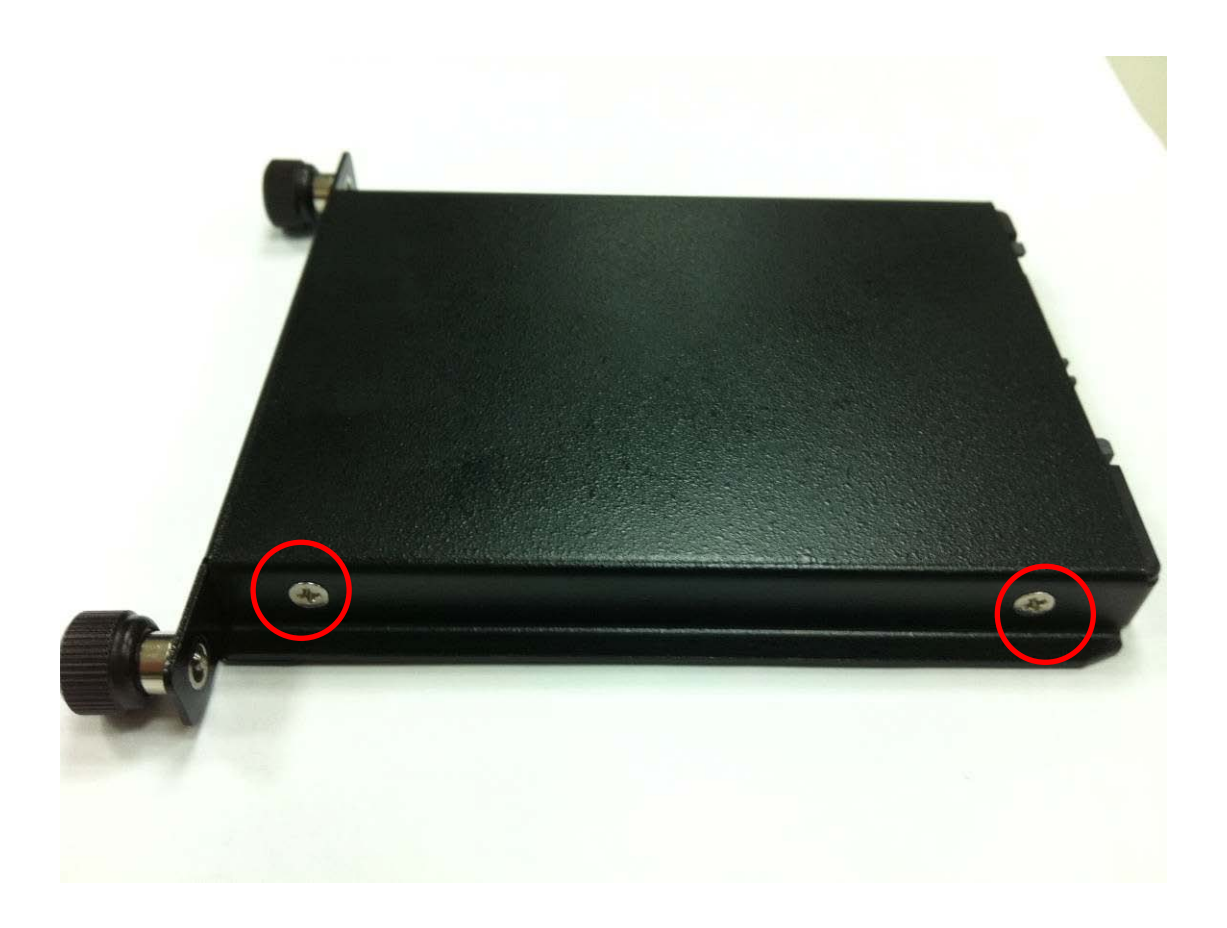

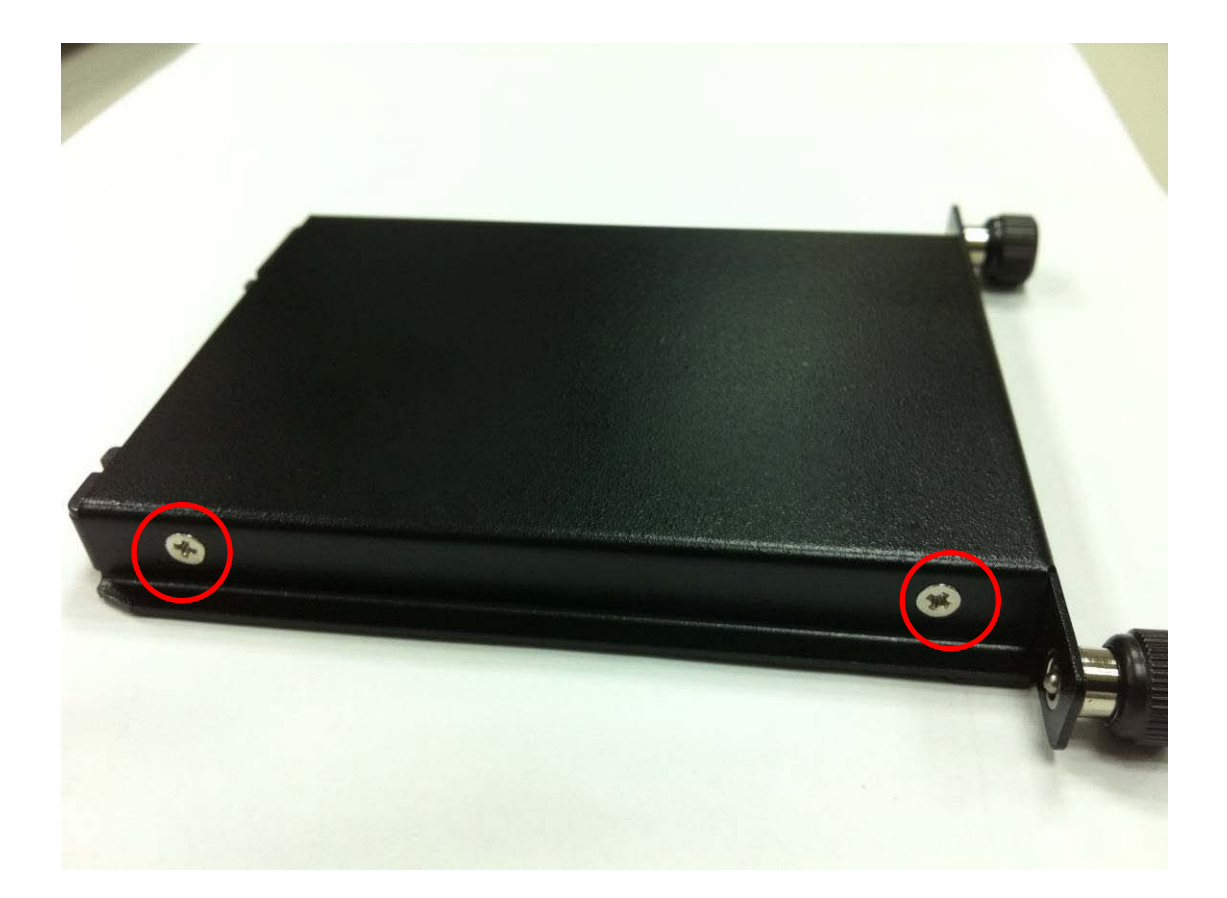

#### 2.1.4 Assemble the HDD bracket back to system.

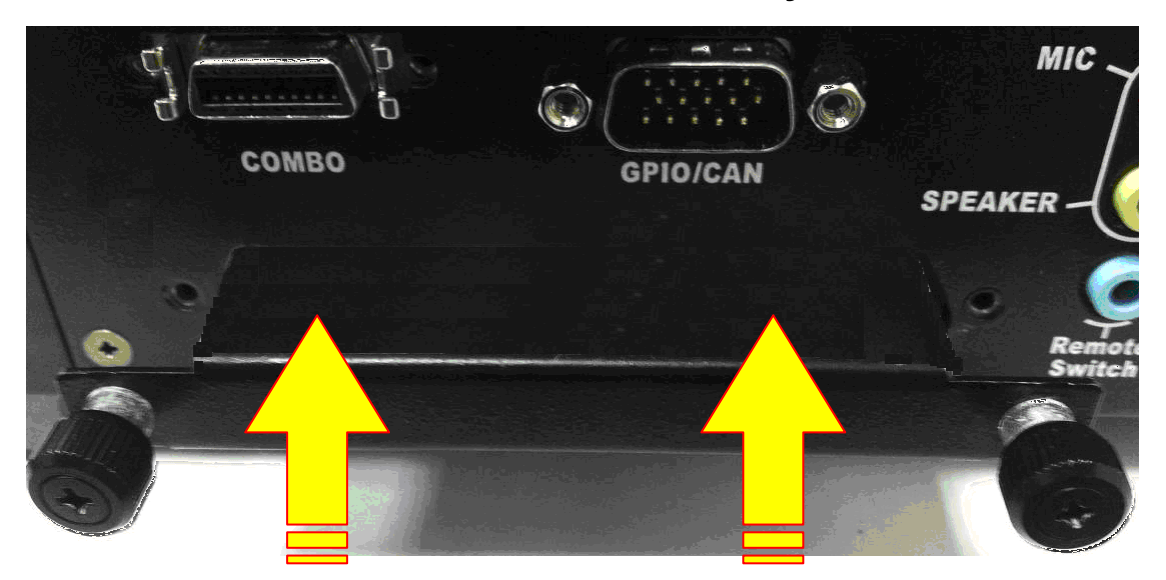

#### Finish.

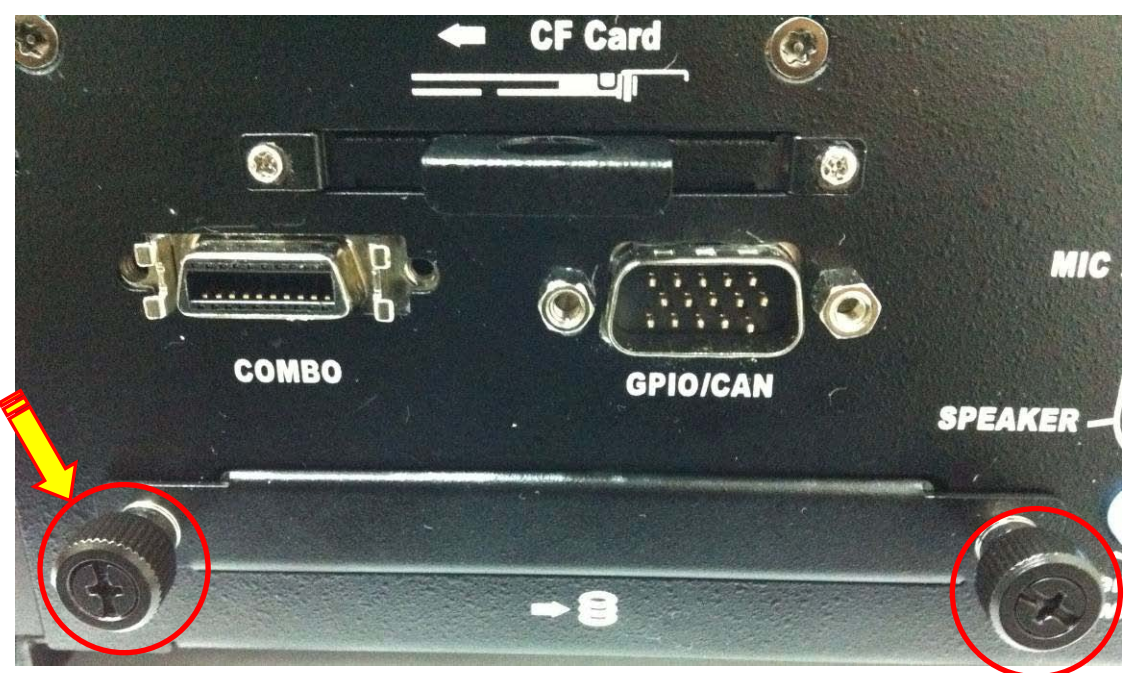

SCREW

## 2.2 CF Card Installation

2.2.1 Unfasten the 2 s crews and pull the CF bracket from I/O panel.

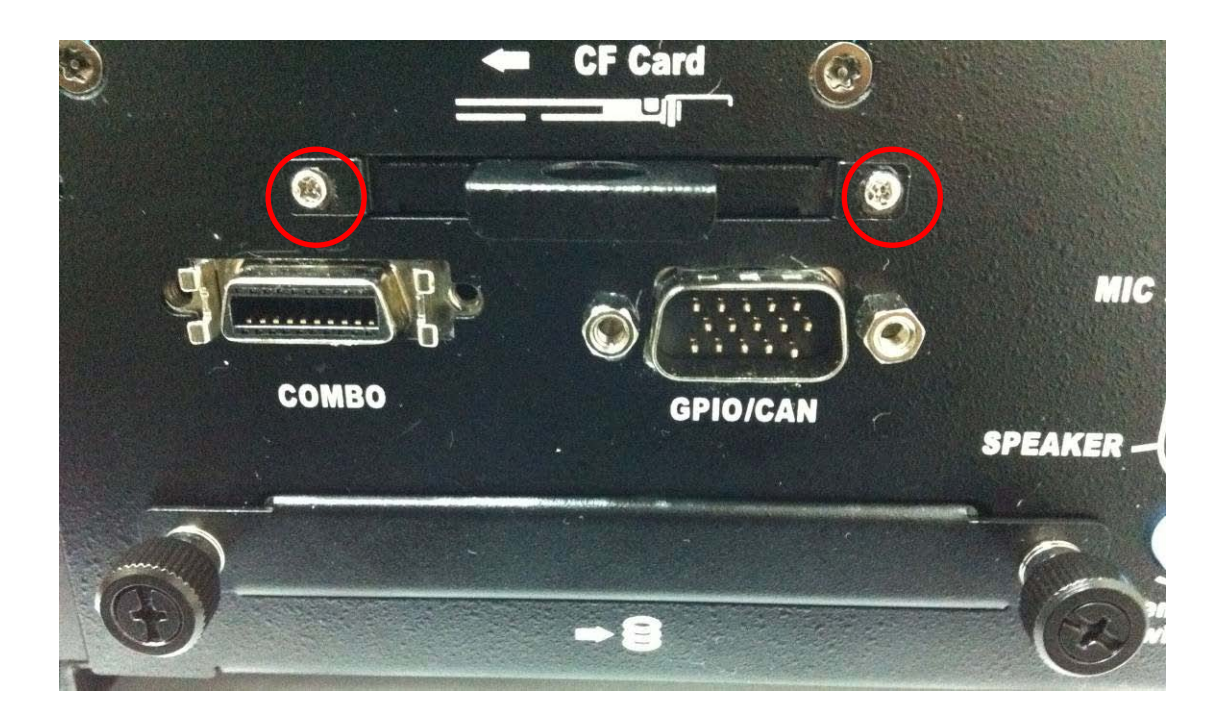

#### 2.2.2 Assemble the CF card with CF bracket.

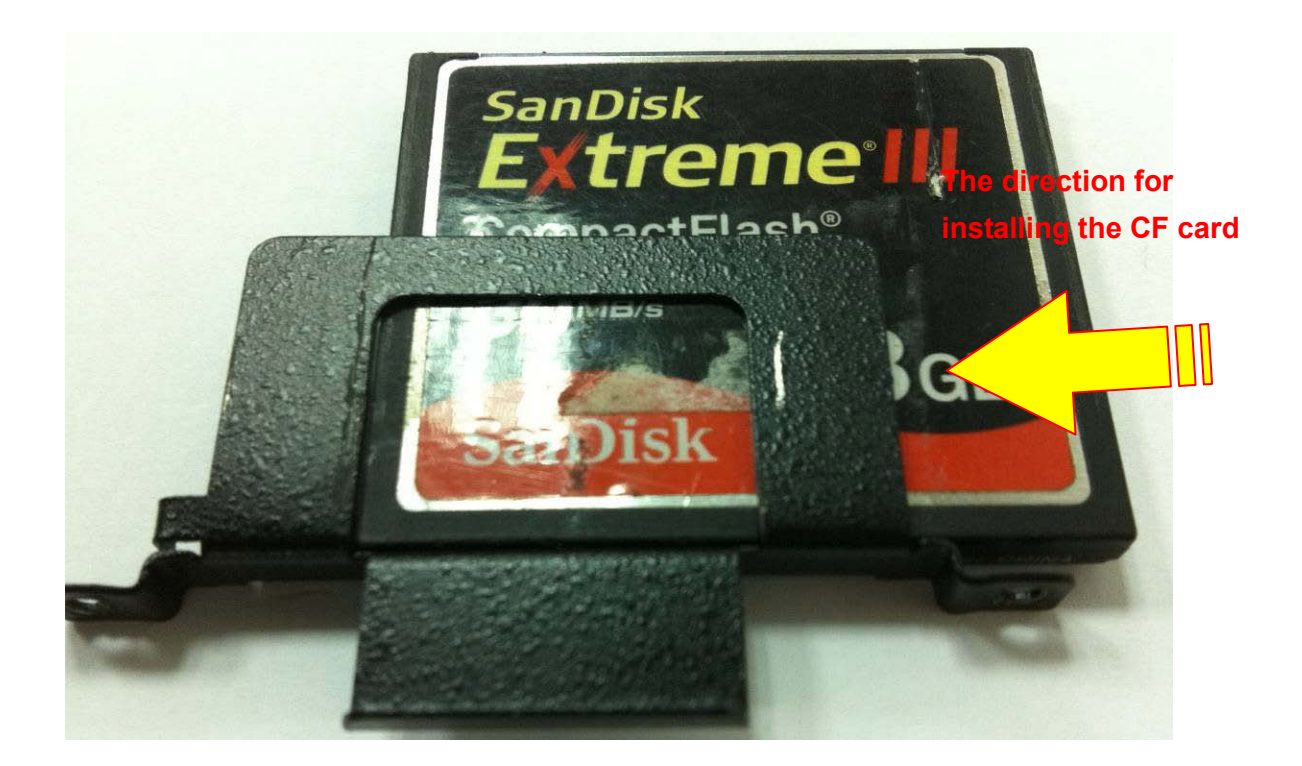

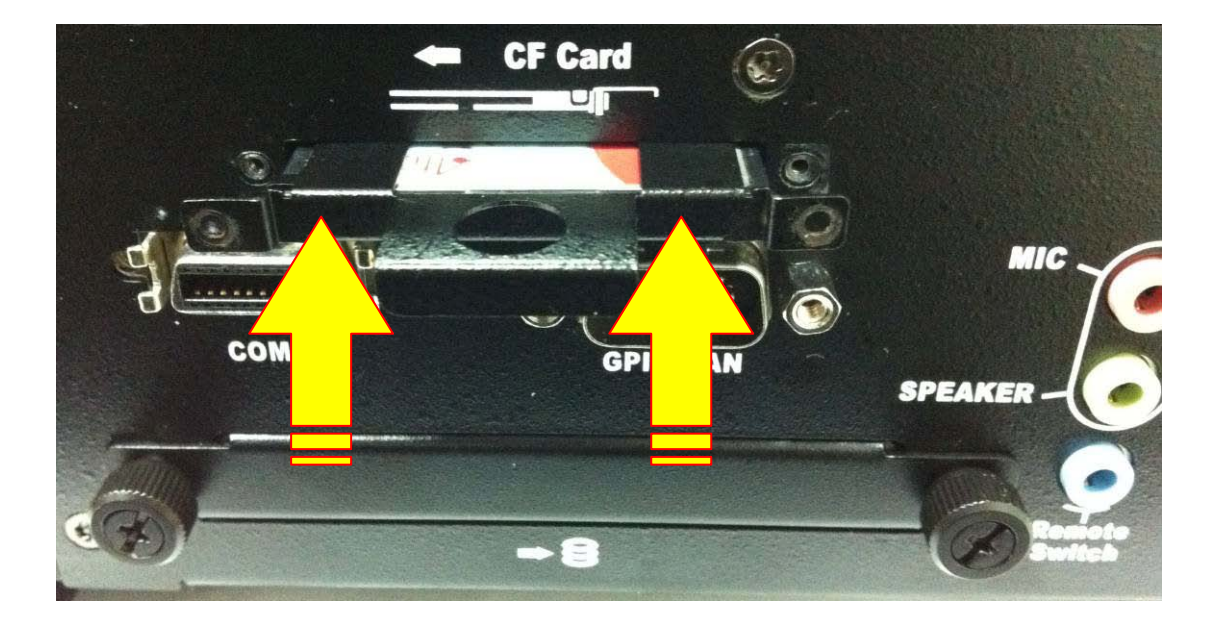

#### Finish.

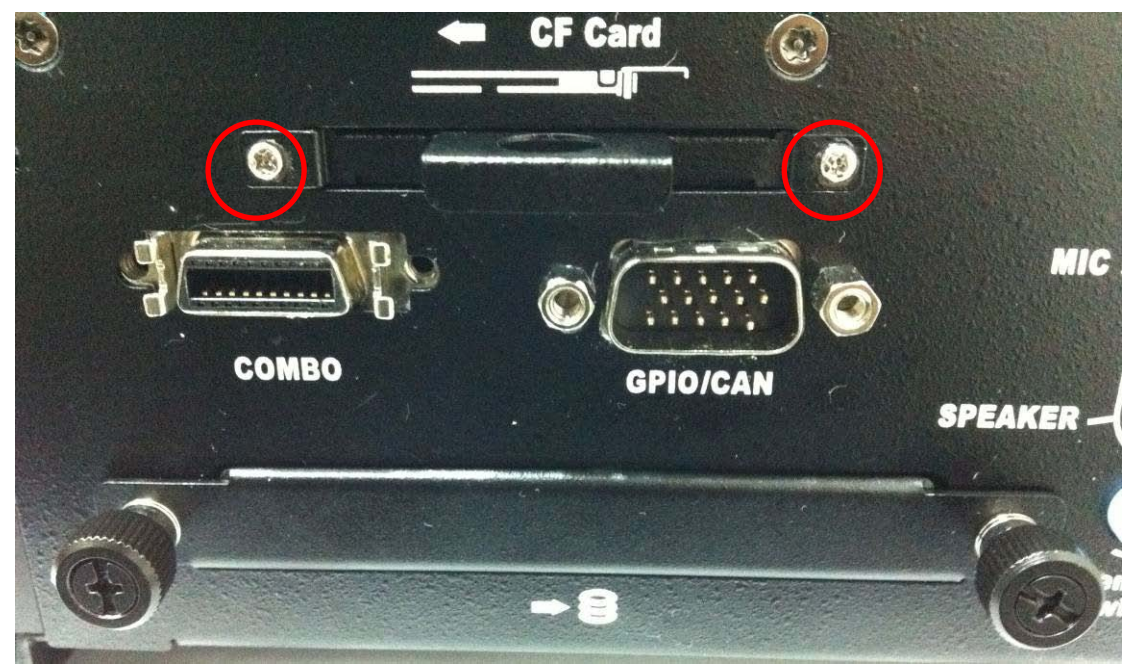

# 2.3 SIM Card Installation

2.3.1 Unfasten the 3 screws from Rear I/O panel.

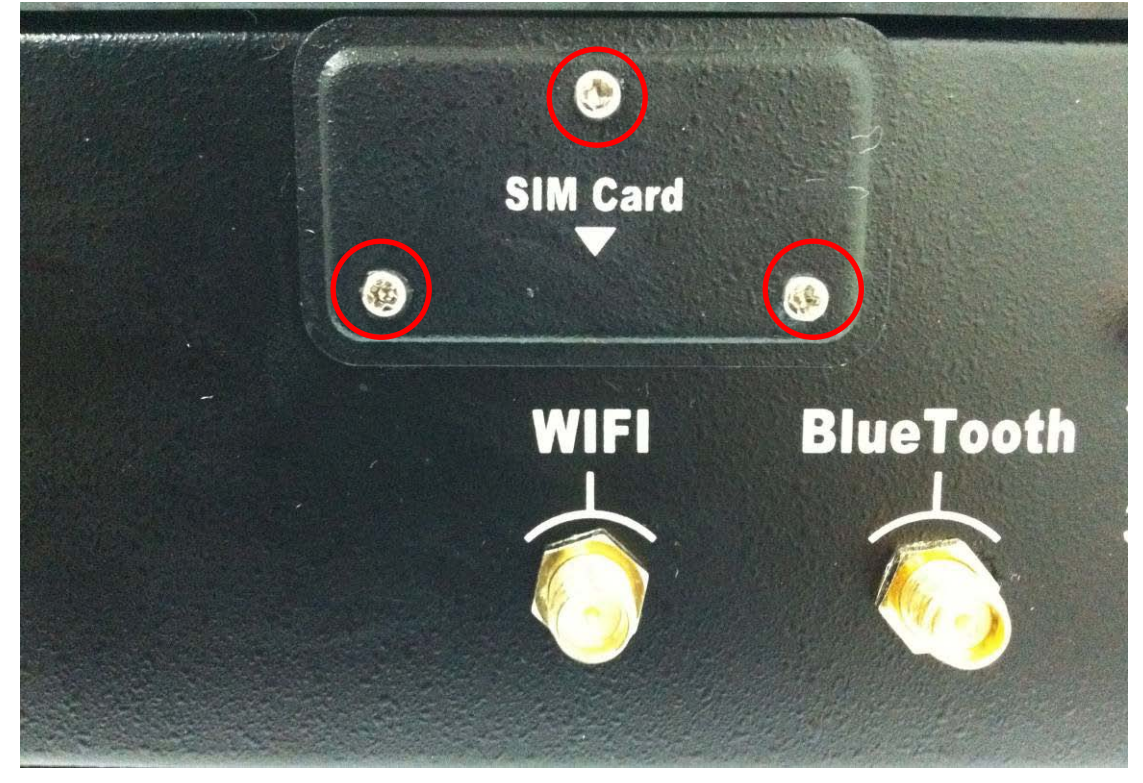

#### 2.3.2 Insert sim card. Step1.

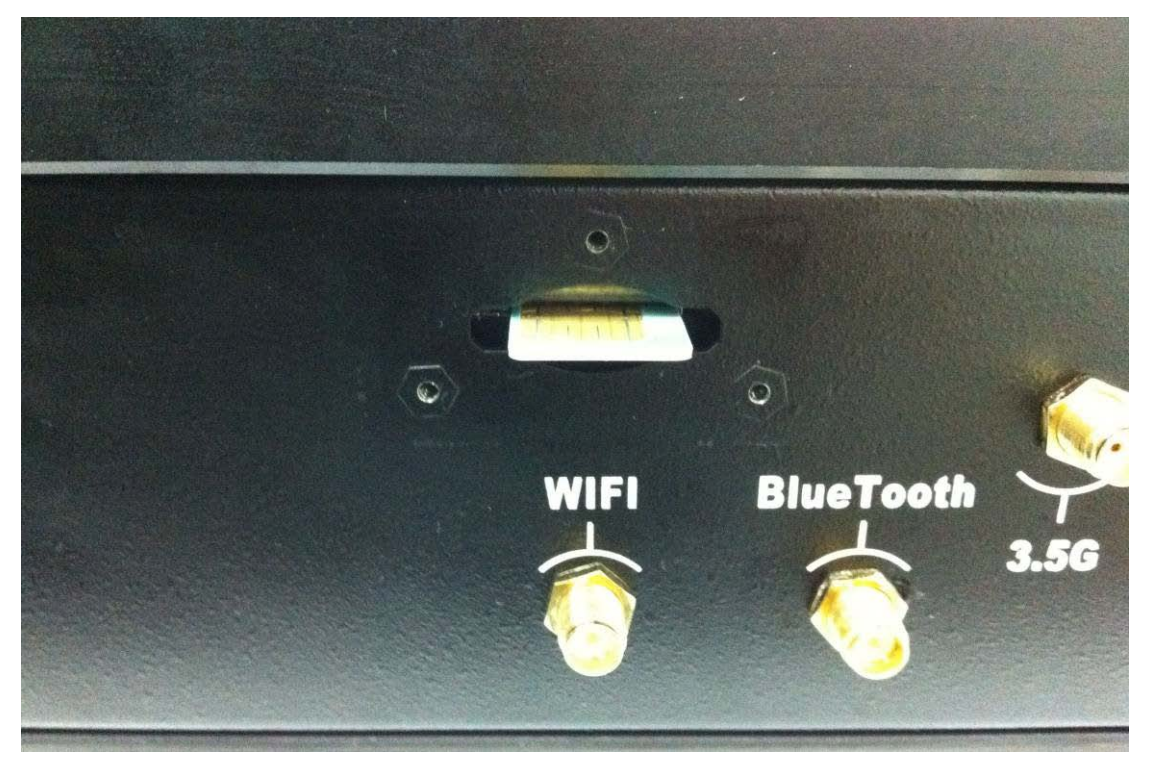

Step2.

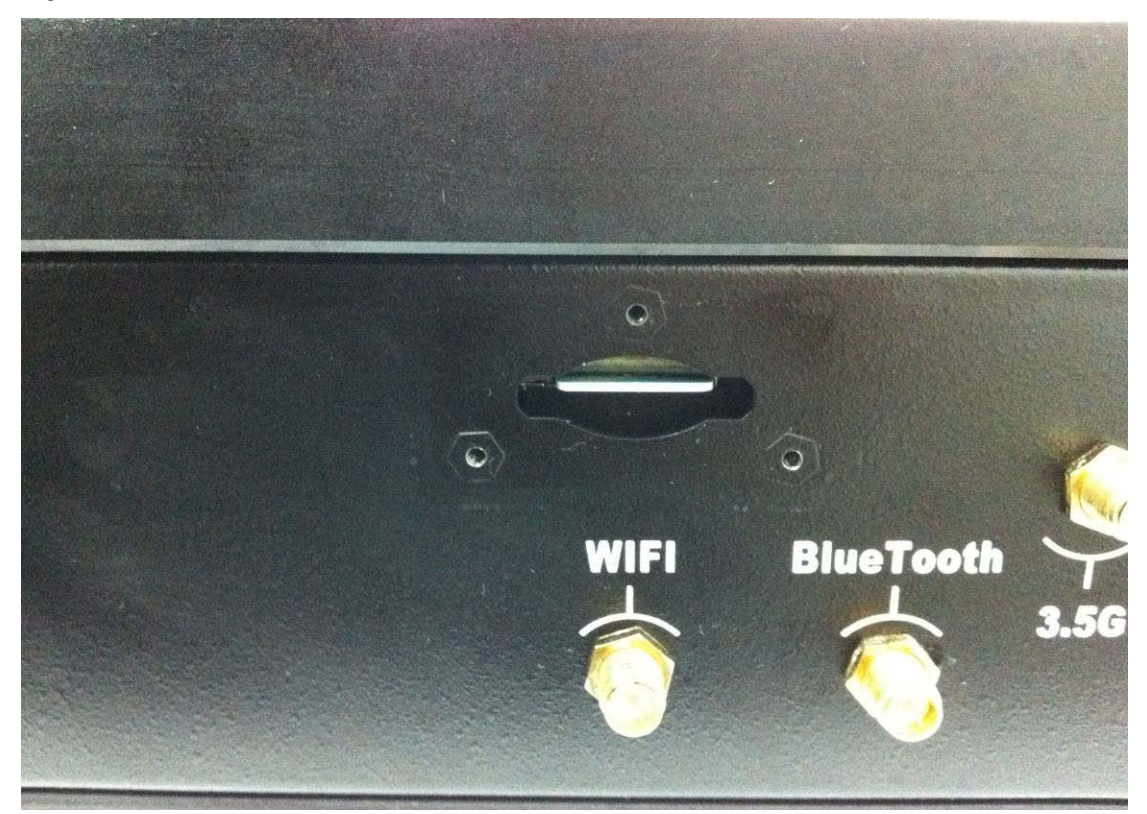

#### Finish.

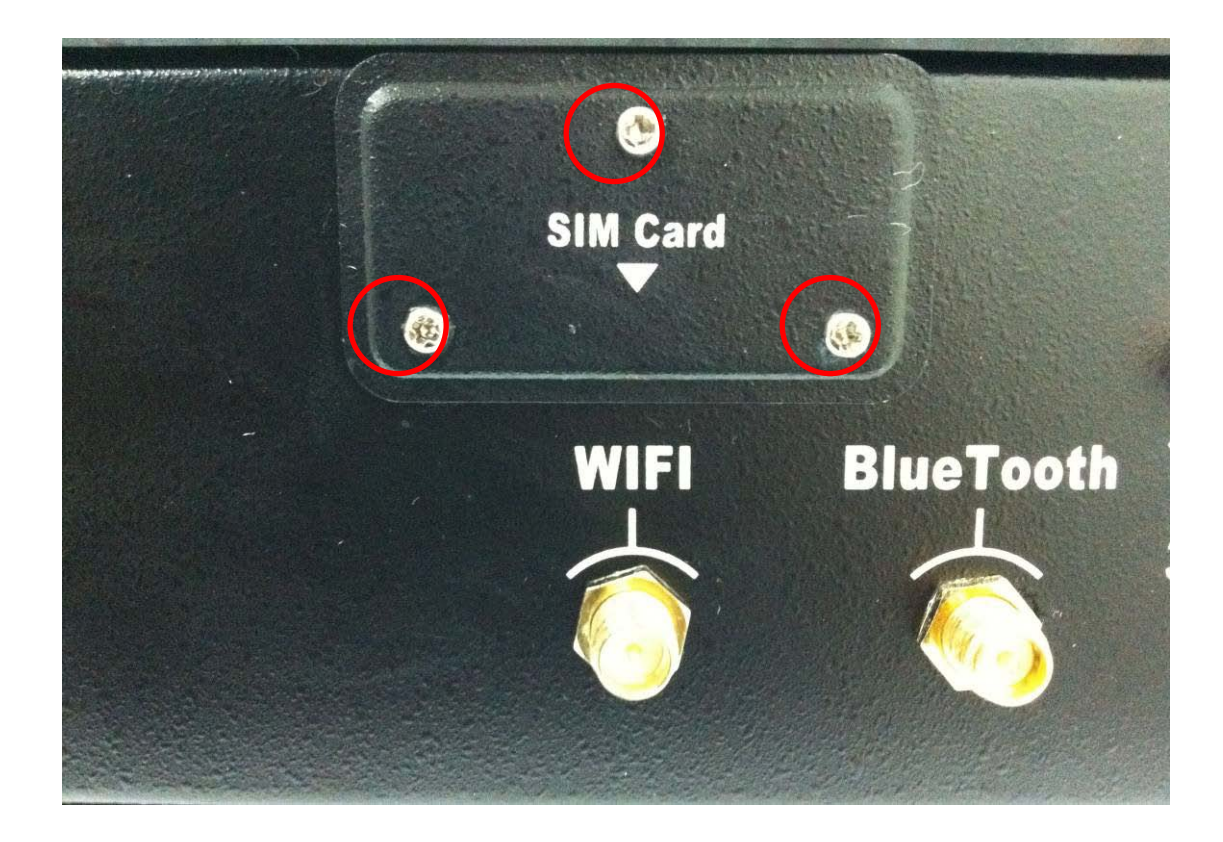

# 2.4 Antenna Installation

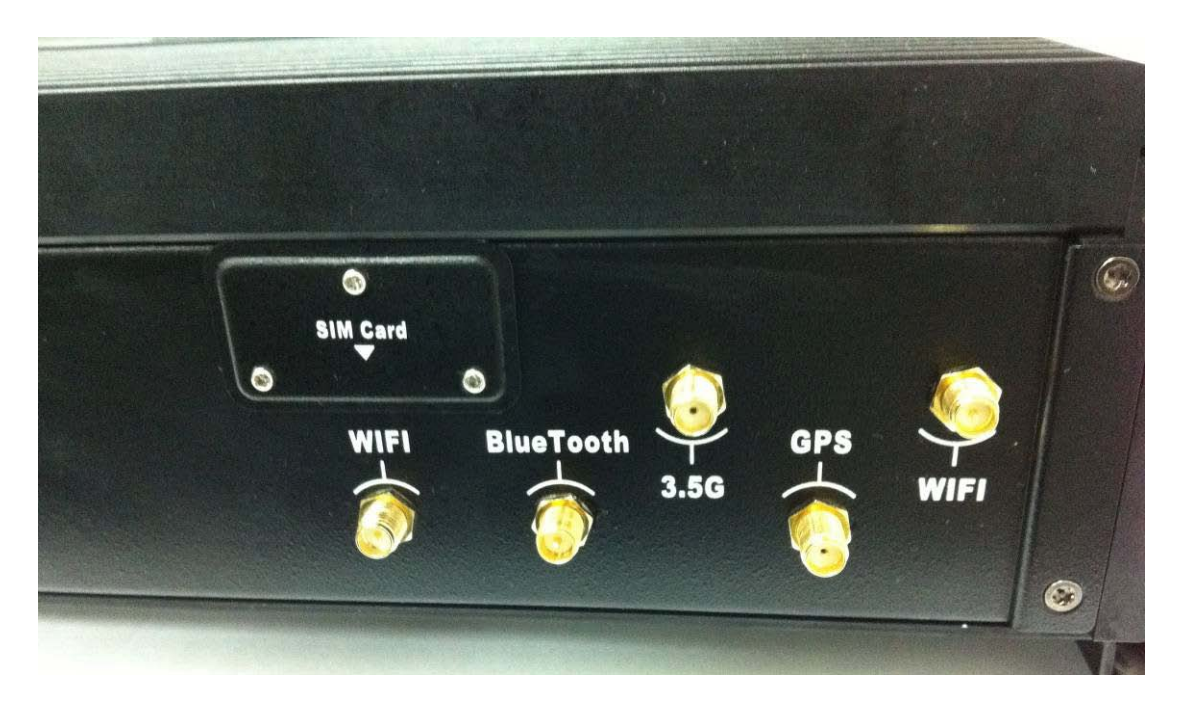

Tack out antenna from packing bag and install.

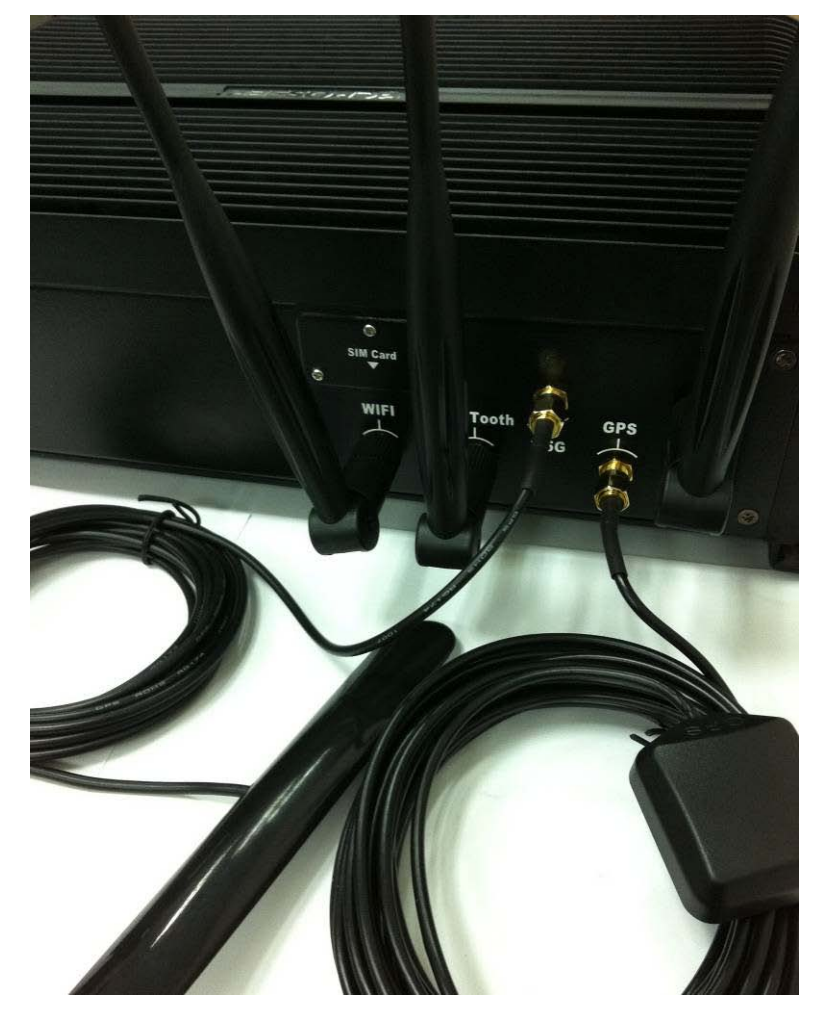

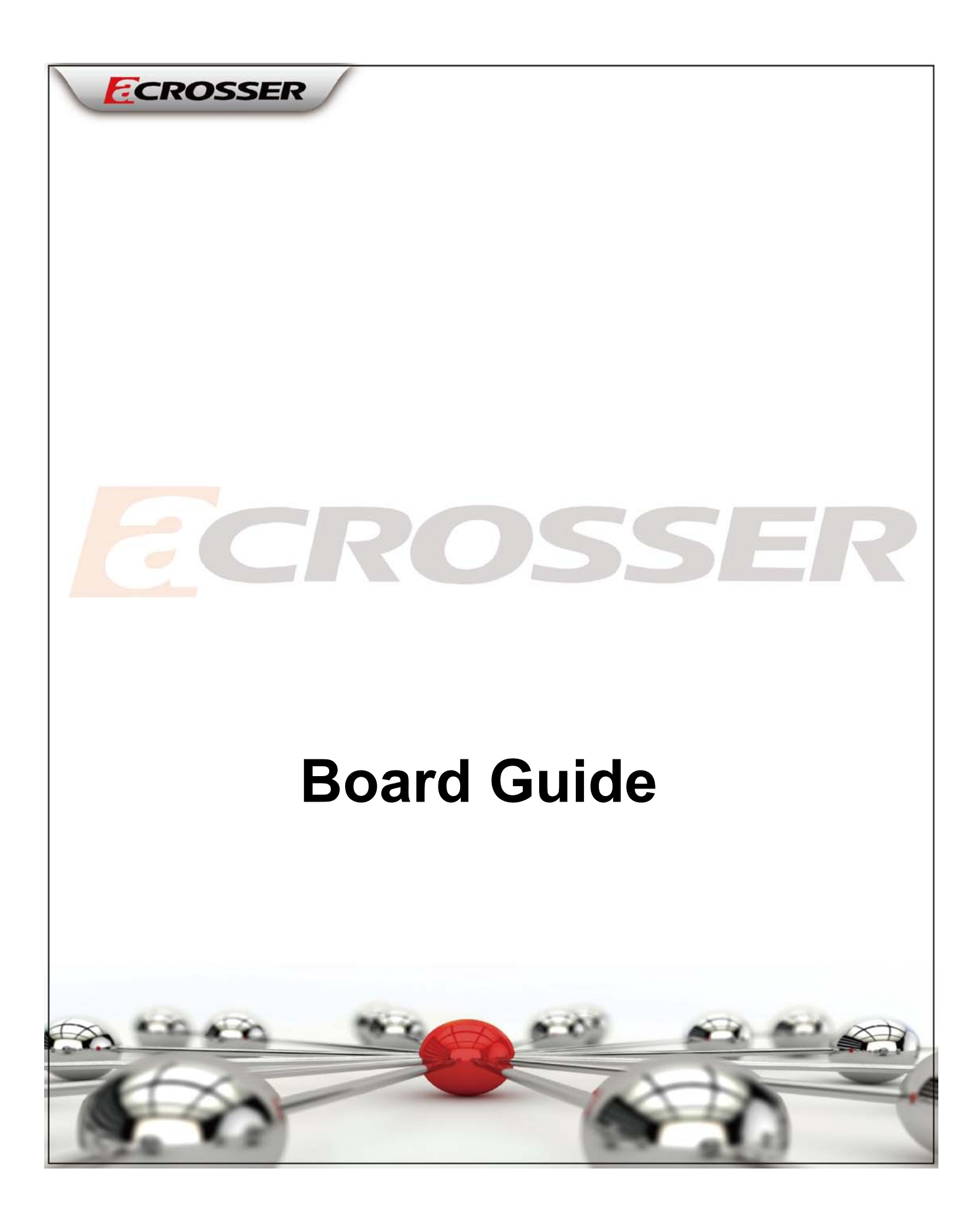

# **Chapter 1 Introduction**

FleetPC-7 Series with Intel second generation Celeron and Core i5 / i7 processor is a multi-function In-Vehicle computer, which is suitable for using in all kind of applications. Besides basic I/O ports like VGA, LVDS, HDMI, DVI, Hybrid Multiple Display, USB, COM. LAN, and GPIO, FleetPC-7 has complete wireless solutions for GPS / 3.5G / WiFi / Bluetooth selection, Video capture, Swappable 2.5" HDD, DC output, Driver ID, and embedded CAN Bus function to allow micro-controllers and devices to communicate with each other in vehicle. In addition, AR-B6100 has intelligent power management function with software utility to monitor power status and control power sequence, and also compliant with most industry standards for in-vehicle usage including CE, FCC, and E-Mark.

## **1.1 Specifications**

- Support Intel Celeron and Core i5/i7 CPU + HM65 chipset
- DDR3 SO-DIMM \* 2, up to 8GB memory
- Display --- VGA + HDMI + DVI
- Combo connector --- VGA + Audio + USB + DC power
- SATA x 2 & SATA power x 2
- Swappable Anti-Shock 2.5" HDD bay x 1
- Intel GbE chip LAN x 2
- COM x 3 (2 x connector & 1 x pin header)
- CF type II socket x 1 / SIM slot x 1
- Audio connector (MIC & Line-out)
- Mini PCIe socket x 2 (Capable for WiFi / 3.5G)
- Flexible GPIO ports (8) & CAN bus
- Driver ID (Use I-Button) can certified driver,
- 9 ~ 32V DC input & customer define power management mode for ODM
- 12V DC 20W output connector for monitor

### **1.2 Package Contents**

- Check if the following items are included in the package.
- Quick Manual
- AR-B6100 board
- 1 x Software Utility CD

# 1.3 Block Diagram

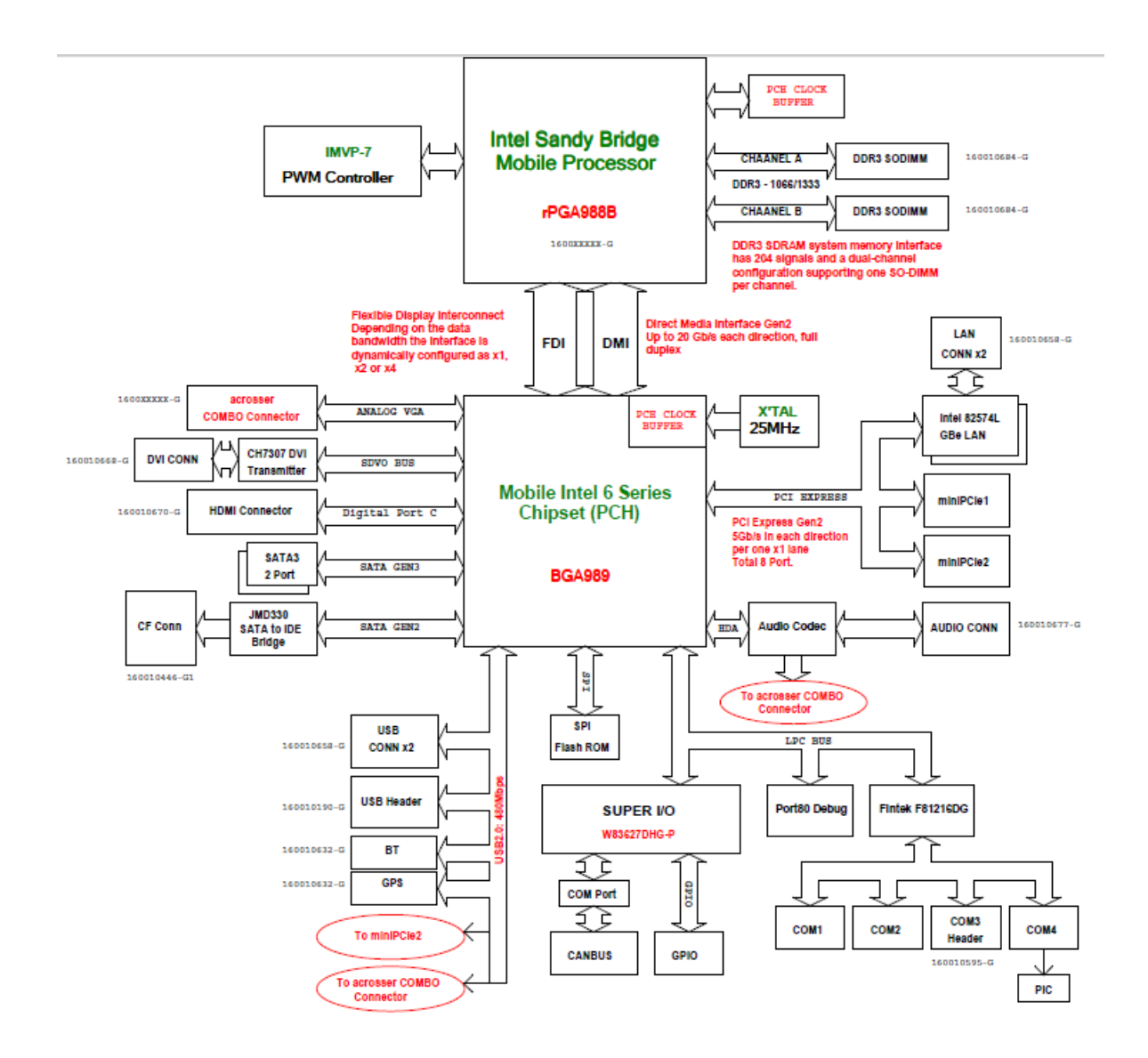

# **Chapter 2 H/W Information**

This chapter describes the installation of AR-B6100. At first, it shows the Function diagram and the layout of AR-B6100. It then describes the unpacking information which you should read carefully, as well as the jumper/switch settings for the AR-B6100 configuration.

### 2.1 Mainboard illustration(Top Side)

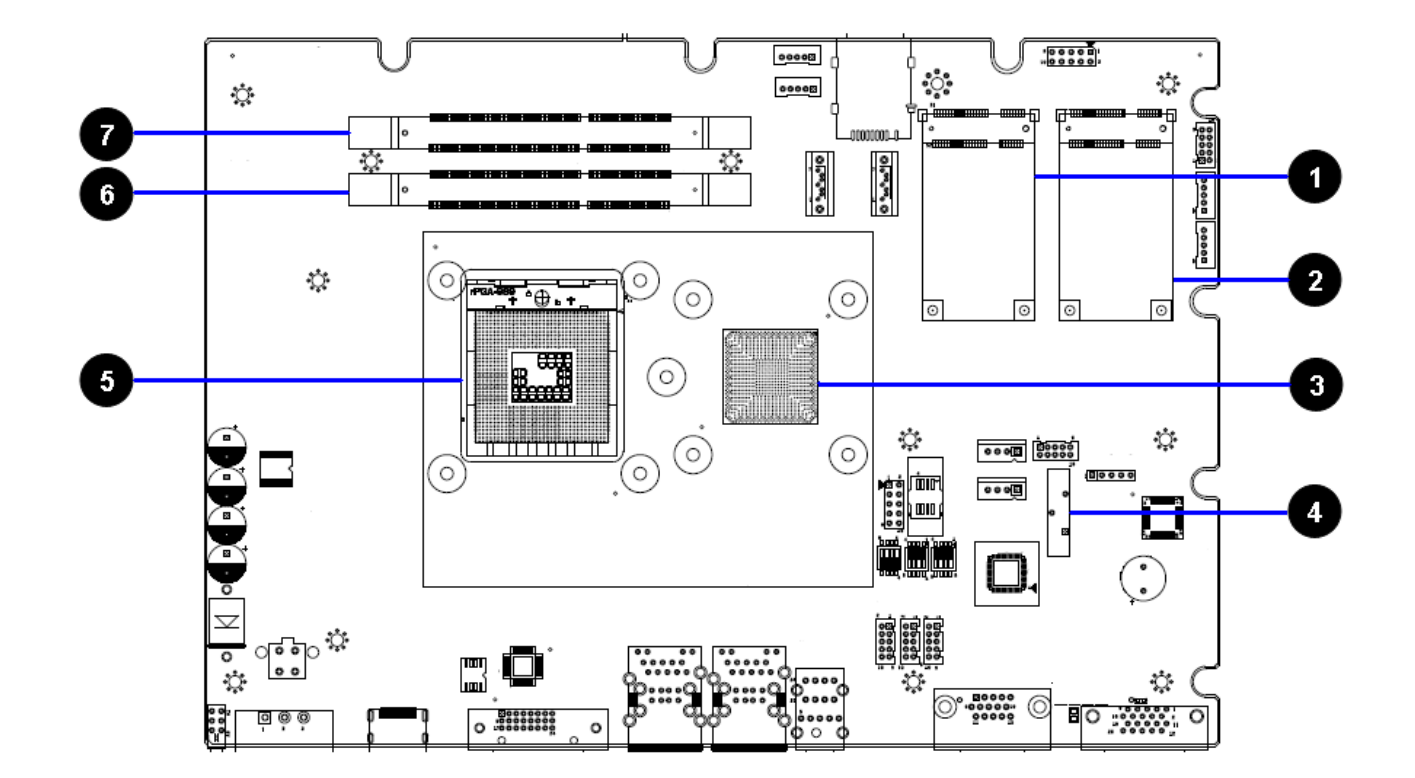

| 1 | MINIPCIE1<br>Mini PCI-Express Slot1 | 5 | rPGA988B CPU Socket                 |
|---|-------------------------------------|---|-------------------------------------|
| 2 | MINIPCIE2<br>Mini PCI-Express Slot2 | 6 | <i>DIMM1</i><br>204-Pin DDR3 Socket |
| 3 | Intel HM65 PCH                      | 7 | <i>DIMM2</i><br>204-Pin DDR3 Socket |
| 4 | RTC1<br>System RTC battery socket   |   |                                     |

# 2.2 Locations of IO ports & Jumper settings definition TOP SIDE

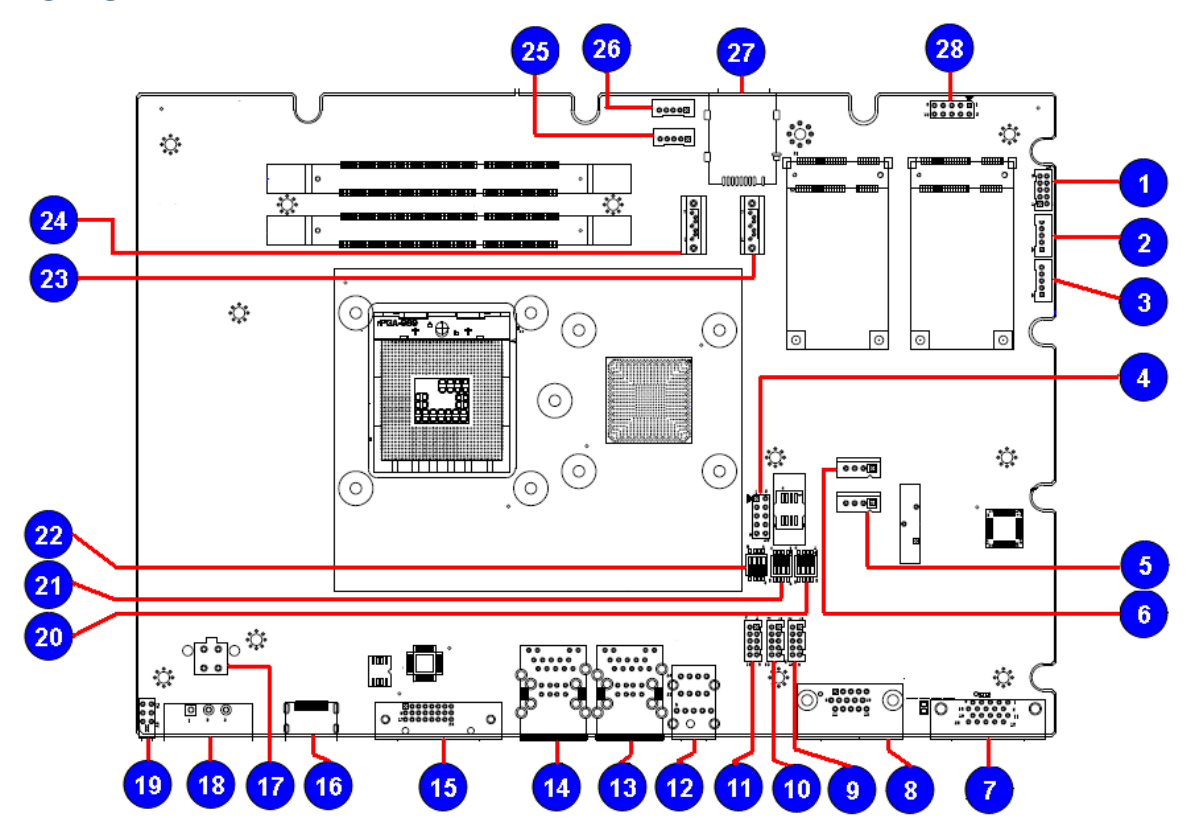

#### **Bottom SIDE**

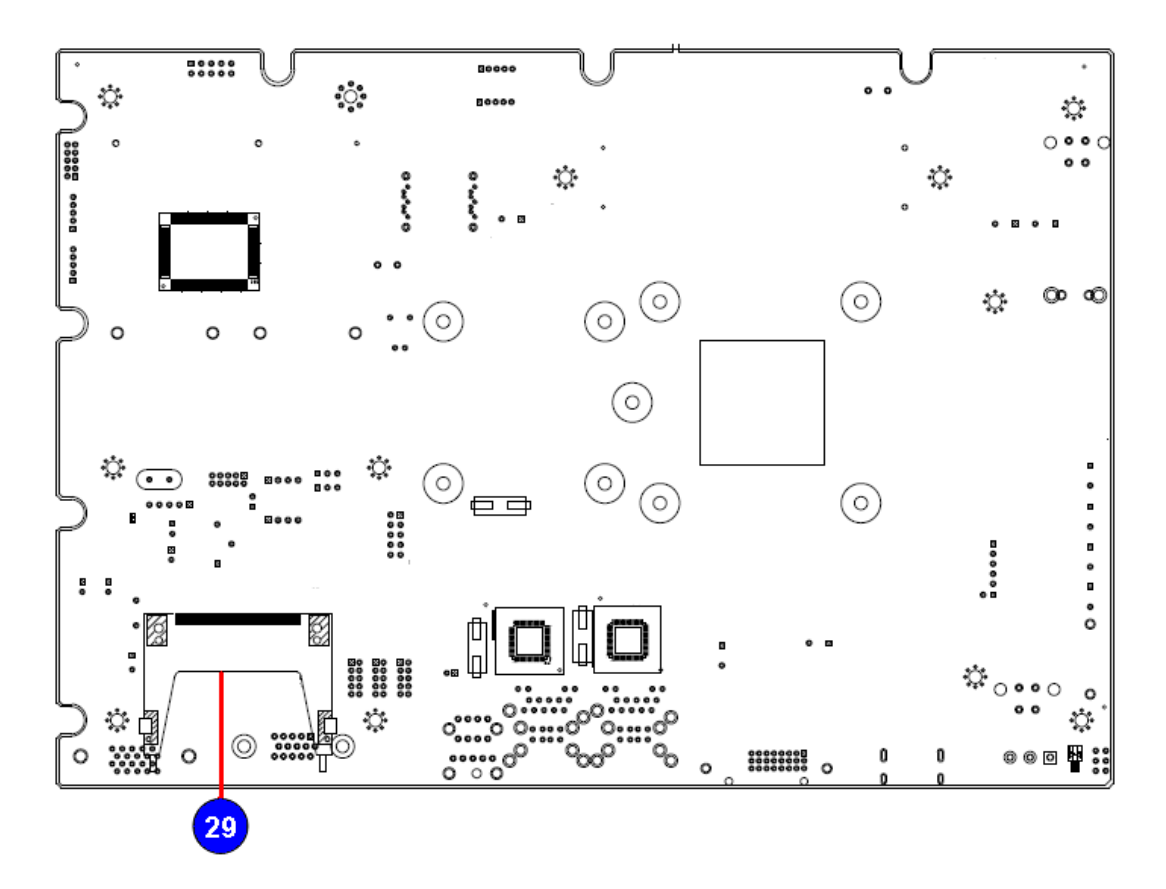

| -  |                                                                         |    |                                                    |    |                                                           |
|----|-------------------------------------------------------------------------|----|----------------------------------------------------|----|-----------------------------------------------------------|
| 1  | COM3<br>Pin Header for COM3 use RS-232<br>function                      | 14 | CN2<br>RJ45 & USB 2 ports (USB2,USB3)<br>Connector | 27 | SIM1<br>For SIM Card Use.                                 |
| 2  | FP_USB1<br>Internal USB4 connector                                      | 15 | DVI1<br>DVI-D Connector.                           | 28 | LPC1<br>LPC BUS Signal Header for Port-80<br>Debug Tools. |
| 3  | FP_USB2<br>Internal USB5 connector                                      | 16 | HDMI1<br>HDMI Connector                            | 29 | <mark>CF1</mark><br>CF CARD SOCKET                        |
| 4  | SPI1<br>For BIOS Firmware Update                                        | 17 | FUSE1<br>FUSE Connector.                           |    |                                                           |
| 5  | SATA_PWR1<br>SATA Power Connector1.                                     | 18 | PWR1<br>3 Pin External Power Input.                |    |                                                           |
| 6  | SATA_PWR2<br>SATA Power Connector2.                                     | 19 | LED2<br>3 in 1 LED for Power ,HDD ,Status<br>LED   |    |                                                           |
| 7  | COMBO1<br>COMBO Connector , Include Analog<br>VGA , USB , Audio Signal. | 20 | SW4<br>For RS-422,RS-485 function select           |    |                                                           |
| 8  | GPIO1<br>GPIO Connector , Include GPIO ,<br>CANBUS , I-Buttom Signal.   | 2  | SW3<br>For RS-422,RS-485 function select           |    |                                                           |
| 9  | COM2_485<br>Pin Header for COM2 use RS-422/485<br>function .            | 2  | SW2<br>For RS-422,RS-485 function select .         |    |                                                           |
| 10 | COM2<br>Pin Header for COM2 use RS-232<br>function                      | 23 | SATA2<br>SATA device connector #2.                 |    |                                                           |
| 1  | COM1<br>Pin Header for COM1 use RS-232<br>function .                    | 24 | SATA1<br>SATA device connector #1.                 |    |                                                           |
| 12 | AUDIO1<br>AUDIO connector.                                              | 25 | BT1<br>For Bluetooth Modular Connector.            |    |                                                           |
| 13 | CN1<br>RJ45 & USB 2 ports (USB0,USB1)<br>Connector                      | 26 | GPS1<br>For GPS Modular Connector                  |    |                                                           |

### 2.2.1 Connectors and Jumper Settings

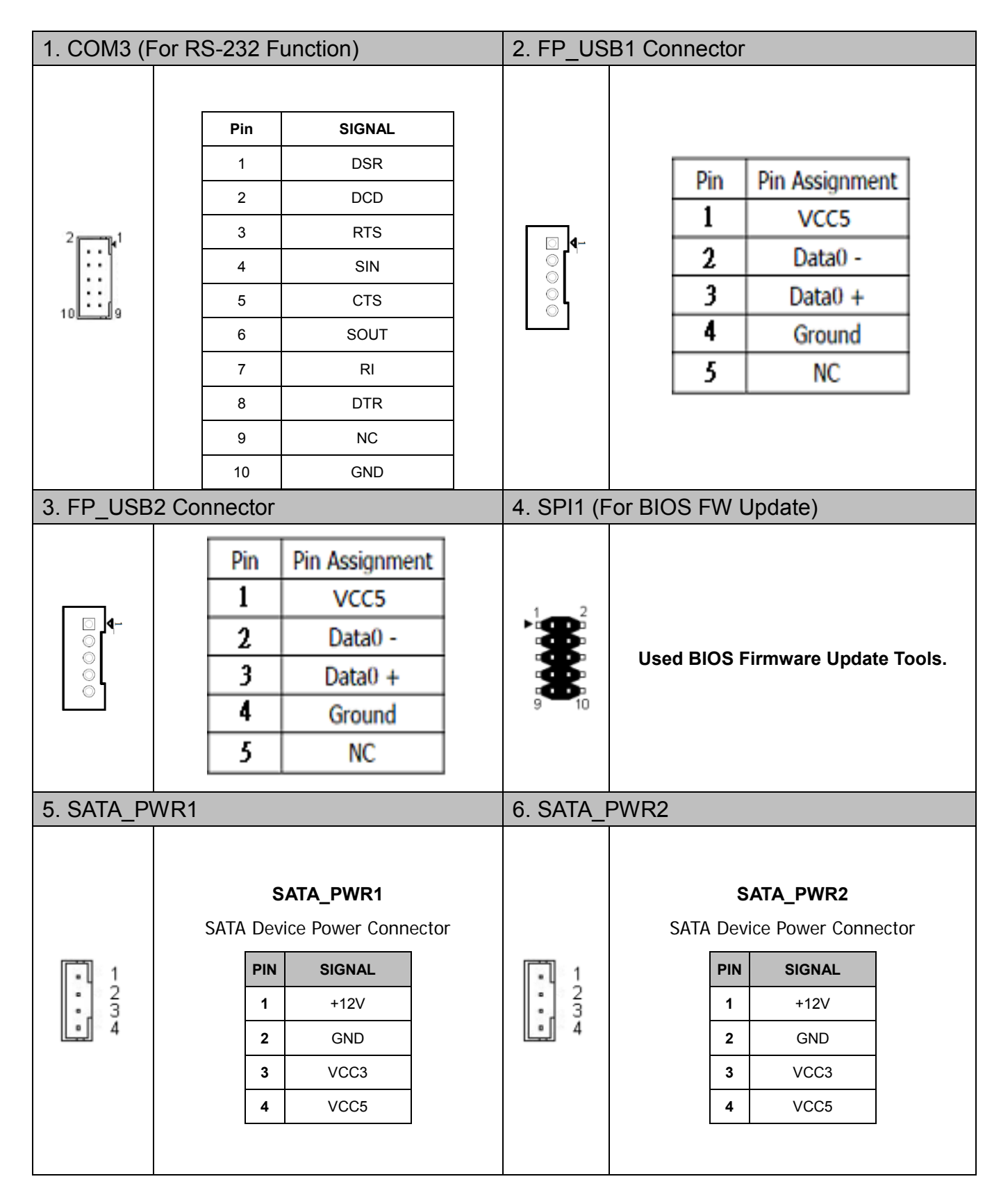

| 7. COMBO1             | D1 (COMBO Connector) |       |             |        |          |      | 8. GPIO1     | (GPI                     | O Co | nnector | .)       |          |   |
|-----------------------|----------------------|-------|-------------|--------|----------|------|--------------|--------------------------|------|---------|----------|----------|---|
|                       |                      |       |             |        |          | -    |              |                          |      |         |          |          |   |
|                       |                      | PIN   | SIGNAL      | PIN    | SIGNAL   |      |              |                          |      |         | in Dof   | ino:     |   |
|                       |                      | 1     | USB+        | 11     | DDCCL    |      |              |                          | PIN  | SIGNAL  | PIN      | SIGNAL   |   |
|                       |                      | 2     | USB-        | 12     | VCC12    |      |              |                          | 1    | GPO0    | 2        | GPO1     |   |
|                       |                      | 3     | GND         | 13     | GND      |      |              |                          | 3    | GPO2    | -        | GPO3     |   |
|                       |                      | 4     | VCC5        | 14     | Audo_R   | -    |              |                          | 5    |         | -        |          |   |
| Φ (                   |                      | 5     | GND         | 15     | GND      | -    | @ (;;;;;;) @ |                          | 5    |         | 0        | GND      | - |
| <u>קר החווווון לר</u> |                      | 6     | RED         | 16     | NC       | -    |              |                          | · ·  | CAN_H   | 8        | CAN_L    |   |
|                       |                      | 7     | Green       | 17     | Audo_L   | -    |              |                          | 9    | GND     | 10       | I-Button |   |
|                       |                      | 8     | Blue        | 18     | NC       | -    |              |                          | 11   | GPI4    | 12       | GPI5     |   |
|                       |                      | 9     | HSYNC       | 19     | NC       | -    |              |                          | 13   | GPI6    | 14       | GPI7     |   |
|                       |                      | 10    | VSYNC       | 20     | DDCDA    | -    |              |                          | 15   | VCC12A  |          |          |   |
|                       |                      |       |             |        |          |      |              |                          |      |         |          |          |   |
| 9 COM2 4              | 85 (Eo               | r RS  | -422 R      | 5-48   | 5 Functi | on)  | 10 COM       | 2 (For                   | RS-  | 232 Fur | nction   | 1)       |   |
| 0.00112_4             |                      |       | , <i></i> , | 5 400  |          | 011) |              |                          |      | 202101  |          | ')       |   |
|                       | СОМ2                 | 2_485 | : For RS-   | 422,F  | RS-485   |      |              | COM2: For RS-232 Functio |      |         |          |          |   |
|                       | Functi               | ion   |             |        |          |      |              |                          |      |         | Tunction | ٦        |   |
|                       |                      | Pir   | ı           | SIG    | NAL      |      |              |                          | Piı  | n       | SIGN     | IAL      | - |
|                       |                      | 1     |             | N      | A        |      |              |                          | 1    |         | DS       | R        | - |
|                       |                      | 2     | 4           | 85_422 | 2_TX2+   |      |              |                          | 2    |         | DC       | D        | - |
| <sup>2</sup>          |                      | 3     |             | N      | A        |      | <sup>2</sup> |                          | 3    |         | RT       | S        |   |
|                       |                      | 4     | 4           | 85_42  | 2_TX2-   |      |              |                          | 4    |         | SI       | N        |   |
| 10 9                  |                      | 5     |             | 422_l  | RX2-     |      | 10 9         |                          | 5    |         | СТ       | S        | - |
|                       |                      | 6     |             | N      | A        |      |              |                          | 6    |         | SO       | JT       |   |
|                       |                      | 7     |             | 422_F  | RX2+     |      |              |                          | 7    |         | R        | 1        | - |
|                       |                      | 8     |             | N      | A        | -    |              |                          | 8    |         | DT       | R        | - |
|                       |                      | 9     | 42          | 22_485 | _SEL_L   | 1    |              |                          | 9    |         | N        | 2        | - |
|                       |                      | 10    |             | GN     | 1D       | 1    |              |                          | 10   | )       | GN       | ID       |   |
|                       |                      |       |             |        |          | -    |              |                          |      |         |          |          |   |

| 11. COM1(F  | or RS-232 F     | unction)             | 12. AUDIO1            | 12. AUDIO1 (For Audio IN/Out & Remote |          |           |         |  |  |
|-------------|-----------------|----------------------|-----------------------|---------------------------------------|----------|-----------|---------|--|--|
|             | Control)        |                      |                       |                                       |          |           |         |  |  |
|             | <b>COM1</b> : F | or RS-232 Function   |                       |                                       |          |           |         |  |  |
|             | Pin             | SIGNAL               |                       |                                       |          |           |         |  |  |
|             | 1               | DSR                  |                       |                                       |          |           |         |  |  |
|             | 2               | DCD                  |                       |                                       |          |           |         |  |  |
|             | 3               | RTS                  |                       |                                       | A I      |           |         |  |  |
| 2           | 4               | SIN                  | and the second second |                                       |          |           | ĸ       |  |  |
|             | 5               | CTS                  |                       |                                       | Groop: F | Front O   | e       |  |  |
| 10          | 6               | SOUT                 | j -                   |                                       | Dink     | Mic in    | u       |  |  |
|             | 7               | RI                   |                       |                                       | T IIIK.  | iviic in. |         |  |  |
|             | 8               | DTR                  | Senter &              |                                       |          |           |         |  |  |
|             | 9               | NC                   |                       |                                       |          |           |         |  |  |
|             | 10              | GND                  |                       |                                       |          |           |         |  |  |
|             |                 |                      |                       |                                       |          |           |         |  |  |
|             |                 |                      |                       |                                       |          |           |         |  |  |
| 13, 14. CN1 | ,CN2 (RJ45      | x1& USB Port x2)     | 15. DVI1 (DV          | /I-D Con                              | nector)  |           |         |  |  |
|             |                 |                      |                       |                                       |          |           |         |  |  |
|             |                 |                      |                       | PIN                                   | SIGNAL   | PIN       | SIGNAL  |  |  |
|             |                 |                      |                       | 1                                     | DATA2-   | 2         | DATA2+  |  |  |
|             |                 |                      |                       | 3                                     | GND      | 4         | NC      |  |  |
|             |                 |                      |                       | 5                                     | NC       | 6         | DDC CLK |  |  |
|             |                 |                      |                       | 7                                     |          | •         | NC      |  |  |
| ₽~~₽        |                 |                      |                       |                                       |          | 10        |         |  |  |
|             | RJ45 Ether      | net Connector with 2 |                       | 9                                     |          | 10        |         |  |  |
|             | ports of Ext    | ernal USB Connector  |                       | 11                                    | GND      | 12        |         |  |  |
|             | -               |                      |                       | 13                                    | NC       | 14        | +5V     |  |  |
|             |                 |                      |                       | 15                                    | GND      | 16        | HPD     |  |  |
|             |                 |                      |                       | 17                                    | DATA0-   | 18        | DATA0+  |  |  |
|             |                 |                      |                       | 19                                    | GND      | 20        | NC      |  |  |
|             |                 |                      |                       | 21                                    | NC       | 22        | GND     |  |  |
|             |                 |                      |                       | 23                                    | CLK+     | 24        | CLK-    |  |  |
|             |                 |                      |                       |                                       | J        | 1         |         |  |  |
|             |                 |                      |                       |                                       |          |           |         |  |  |

| 16. HDMI1 (HDMI Connector) |     |        |           |          |        | 17. FUSE1 (F | US       | E cor | nnector) |            |         |           |  |  |  |  |
|----------------------------|-----|--------|-----------|----------|--------|--------------|----------|-------|----------|------------|---------|-----------|--|--|--|--|
|                            |     | PIN    | SIGNAL    | PIN      | SIGNAL |              |          |       |          |            |         |           |  |  |  |  |
|                            |     | 1      | DATA2+    | 2        | GND    |              |          |       |          |            |         |           |  |  |  |  |
|                            |     | 3      | DATA2-    | 4        | DATA1+ |              |          |       |          |            |         |           |  |  |  |  |
|                            |     | 5      | GND       | 6        | DATA1- |              |          | _     |          |            |         | <u> </u>  |  |  |  |  |
|                            |     | 7      | DATA0+    | 8        | GND    |              |          |       | PIN      | SIGNAL     | PIN     | SIGNAL    |  |  |  |  |
| 1                          |     | 9      | DATA0-    | 10       | CLK+   |              | 4 0 3    |       | 1        | Power Out  | 2       | Power Out |  |  |  |  |
|                            |     | 11     | GND       | 12       | CLK-   |              |          |       | 3        | Power IN   | 4       | Power IN  |  |  |  |  |
|                            |     | 13     | NC        | 14       | NC     |              |          | L     |          |            |         |           |  |  |  |  |
|                            |     | 15     | DDCCL     | 16       | DDCDA  |              |          |       |          |            |         |           |  |  |  |  |
|                            |     | 17     | GND       | 18       | +5V    |              |          |       |          |            |         |           |  |  |  |  |
|                            |     | 19     | HPD       |          |        |              |          |       |          |            |         |           |  |  |  |  |
| 18. PWR1 (<br>Connector)   | Pov | wer Ir | nput Tern | ninal E  | Block  |              | 19. LED2 |       |          |            |         |           |  |  |  |  |
|                            |     |        |           |          |        |              |          |       |          |            |         |           |  |  |  |  |
| 0                          |     |        | PIN       | DEFINE   | :      |              |          |       |          | Green : S  | tatus L | .ED       |  |  |  |  |
| 5 3                        |     |        | 1         | Power II | N      |              | G G      |       |          | Green: H   | IDD LE  | D.        |  |  |  |  |
| 1                          |     |        | 2         | Ignition |        |              | Ч        |       | ١        | fellow: Po | ower Ol | N LED     |  |  |  |  |
| 0                          |     |        | 3         | GND      |        |              |          |       |          |            |         |           |  |  |  |  |
|                            |     |        |           |          |        |              |          |       |          |            |         |           |  |  |  |  |

| 20. SW4 (F | S-422 RX terminator resistor                                                                                                    | 21. SW3 (RS-422/485 TX Terminator resistor |                                                                                                    |  |  |  |
|------------|----------------------------------------------------------------------------------------------------|--------------------------------------------|----------------------------------------------------------------------------------------------------|--|--|--|
| selection) |                                                                                                    | selection)                                 |                                                                                                    |  |  |  |
|            | SW4 DIP Switch         For RS-422 RX Terminator resistor selection)         Clock of the selection)         Clock of the selection)         Clock of the selection)         Clock of the selection)         Clock of the selection)         Clock of the selection)         Clock of the selection)         Clock of the selection)         Clock of the selection         OFF OFF OFF OFF OFF OFF OFF OFF OFF OFF |                                            | SW3 DIP Switch         For RS-422/485 TX Terminator         resistor selection)         (Default: all OFF)         OFF OFF OFF OFF         OFF OFF OFF OFF         OFF OFF OFF OFF         OFF OFF OFF OFF         OFF OFF OFF OFF         OFF OFF OFF OFF         OFF OFF OFF OFF         ON OFF OFF OFF         OFF OFF OFF         OFF OFF OFF OFF         ON OFF OFF OFF         ON OFF OFF ON OFF         OFF OFF ON OFF         OFF OFF ON OFF         OFF OFF ON OFF         OFF OFF ON         OFF OFF ON         OFF OFF ON         OFF OFF ON         OFF OFF ON         OFF ON OFF ON         OFF ON OFF ON         OFF ON OFF ON         OFF ON ON         OFF ON ON         OFF ON ON         OFF ON         OFF ON         OFF ON         OFF ON |  |  |  |
| 22. SW2 (F | S-422,RS-485 function select)                                                                                                    | 23, 24. SATA<br>#2 and #1)                 | 2, SATA1 (SATA device connector                                                                                                    |  |  |  |
|            | SW2 DIP SwitchFor RS-422,RS-485 Functionselect(Default: All OFF For RS-232)RS-422 setting:1OFF2ON3OFF4ONRS-485 setting:1ON2ON3OFF4ON3OFF4ON3OFF4ON                                                                                                    | 17<br>(                                    | <ul> <li>To connect SATA device:</li> <li>1.Attach either end of the signal cable to the SATA connector on motherboard.</li> <li>Attach the other end to the SATA device.</li> <li>2. Attach the SATA power cable to the SATA device and connect the other end from the power supply.</li> </ul>                                                                                                    |  |  |  |

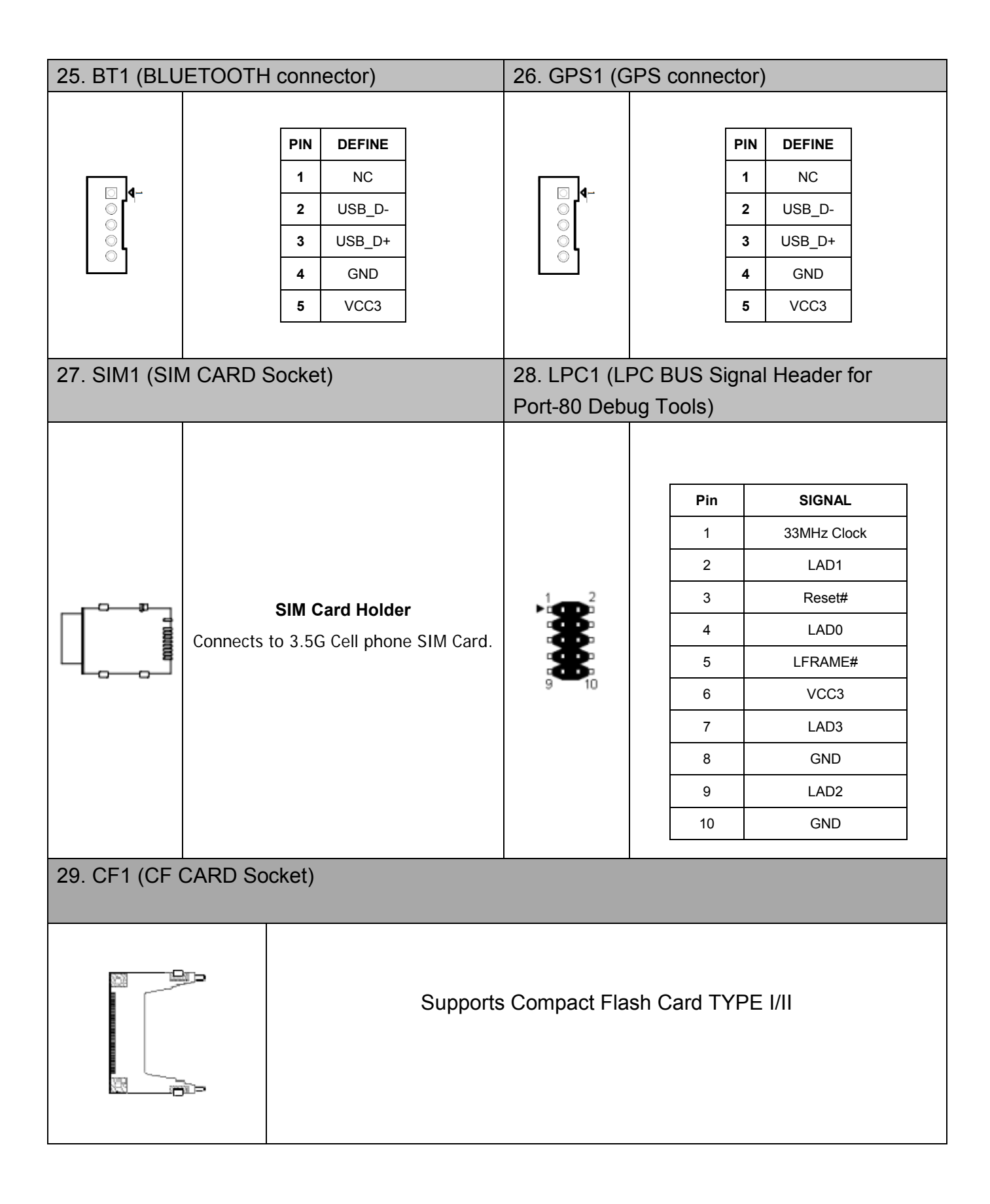

# **Chapter 3 BIOS Settings**

This chapter describes the BIOS menu displays and explains how to perform common tasks needed to get the system up and running. It also gives detailed explanation of the elements found in each of the BIOS menus. The following topics are covered:

- Main Setup
- Advanced Chipset Setup
- SuperIO Setup
- Security Setup
- Boot Setup
- Exit Setup

#### 3.1 Main Setup

Once you enter the Phoenix BIOS<sup>™</sup> CMOS Setup Utility, the Main Menu will appear on the screen. Use the arrow keys to highlight the item and then use the <Pg Up> <Pg Dn> keys to select the value you want in each item.

|                                  |                                | Phoenix Secu           | reCore Tiano                | Setup        |                                        |
|----------------------------------|--------------------------------|------------------------|-----------------------------|--------------|----------------------------------------|
| Main                             | Advanced                       | Superio                | Security                    | Boot         | Exit                                   |
| Custom I                         | <b>Not 5</b>                   |                        | 1                           |              | Item Specific Help                     |
| System I<br>System 1             | Time                           | [00:00:01]             | .]                          |              | View on est system                     |
| Processo<br>Processo             | or Type<br>or Speed            |                        |                             |              | date.                                  |
| L2 Cache                         | RAM                            |                        |                             |              |                                        |
| Total Me<br>System M<br>Memory M | emory<br>Nemory Speed<br>ode   |                        |                             |              |                                        |
| Memory (<br>Memory (             | Channel SlotØ<br>Channel Slot1 |                        |                             |              |                                        |
| Bios Vers<br>Build Time          | ion<br>Ə                       |                        |                             |              |                                        |
| F1 Help<br>Esc Exit              | ) †↓ Select I<br>: ←→ Select N | [tem +/-<br>Aenu Enter | Change Value<br>Select > Su | es<br>b-Menu | F9 Setup Defaults<br>F10 Save and Exit |

Note: Listed at the bottom of the menu are the control keys. If you need any help with the item fields, you can press the <F1> key, and it will display the relevant information.

| Option                 | Choice | Description                                            |  |  |  |
|------------------------|--------|--------------------------------------------------------|--|--|--|
| System Date            | N/A    | Set the system date. Note that the 'Day' automatically |  |  |  |
|                        |        | changes when you set the date                          |  |  |  |
| System Time            | N/A    | Set the system time.                                   |  |  |  |
| Processor Type         | N/A    | This item displays the CPU Type                        |  |  |  |
| Processor Speed        | N/A    | This item displays the CPU Speed                       |  |  |  |
| L2 Cache Ram           | N/A    | This item displays the L2 ache memory size             |  |  |  |
| Total Memory           | N/A    | This item displays the memory size that used.          |  |  |  |
| System Memory<br>Speed | N/A    | This item displays the memory speed.                   |  |  |  |

| Memory Mode              | N/A | This item displays the memory mode.                     |  |
|--------------------------|-----|---------------------------------------------------------|--|
| Memory Channel slot<br>0 | N/A | This item displays the memory size that used On slot 0. |  |
| Memory Channel slot<br>1 | N/A | This item displays the memory size that used On slot 0. |  |
| BIOS Version             | N/A | This item displays BIOS's Version                       |  |
| Build Time               | N/A | This item displays the building time of BIOS.           |  |

# 3.2 Advanced Chipset Setup

| Phoenix SecureCore Tiano Setup                                                                           |                                             |                                                             |                                    |                                                     |  |
|----------------------------------------------------------------------------------------------------|---------------------------------------------|-------------------------------------------------------------|------------------------------------|-----------------------------------------------------|--|
| Main                                                                                                    | Advanced                                    | Superio                                                     | Security Boo                       | t Exit                                              |  |
| Full Screen LA<br>Quick Boot<br>Audio<br>Lan 1<br>Lan 2<br>> HDD Config<br>> Graphics Co<br>> SB USB Cor | ogo Show<br>uration<br>onfiguration<br>ofig | [Enabled]<br>[Disabled]<br>[Auto]<br>[Enabled]<br>[Enabled] |                                    | Item Specific Help<br>Enable/Disable quick<br>boot. |  |
| F1 Help<br>Esc Exit                                                                                      | <pre>↑↓ Select</pre>                        | Item +/-<br>Menu Enter                                      | Change Values<br>Select ► Sub-Menu | F9 Setup Defaults<br>F10 Save and Exit              |  |

| Phoenix SecureCore Tiano Setup                                                                                                    |                    |
|----------------------------------------------------------------------------------------------------|--------------------|
| Advanced                                                                                                    |                    |
| HDD Configuration                                                                                                    | Item Specific Help |
| SATA Device [Enabled]<br>Interface Combination [IDE]<br>Aggressive Link Power [Enabled]<br>Serial ATA Port 0<br>Serial ATA Port 1 | Azalia Option      |
|                                                                                                    |                    |
|                                                                                                    |                    |
| F1 Help 1J Select Item +/- Change Values                                                                                          | F9 Setup Defaults  |

| Phoenix SecureCore Tiano Setup                                                              |                                        |
|---------------------------------------------------------------------------------------------|----------------------------------------|
| Advanced Advanced                                                                           |                                        |
| Graphics Configuration                                                                      | Item Specific Help                     |
| DVMT Per-Allocation<br>DVMT Max Allocation Memory                                           | Azalia Option                          |
|                                                                                             |                                        |
| F1 Help ↑↓ Select Item +/- Change Values<br>Esc Exit +→ Select Menu Enter Select > Sub-Menu | F9 Setup Defaults<br>F10 Save and Exit |
| Phoenix SecureCore Tiano Setup                                                                                                    |                                            |  |  |  |  |  |  |
|----------------------------------------------------------------------------------------------------|--------------------------------------------|--|--|--|--|--|--|
| Advanced Advanced                                                                                                    |                                            |  |  |  |  |  |  |
| SB USB Configuration                                                                                                    | Item Specific Help                         |  |  |  |  |  |  |
| ECHI1<br>ECHI2<br>USB Port #0 Enabled/Disabled<br>USB Port #1 Enabled/Disabled<br>USB Port #2 Enabled/Disabled<br>USB Port #3 Enabled/Disabled<br>USB Port #5 Enabled/Disabled<br>USB Port #8 Enabled/Disabled<br>USB Port #9 Enabled/Disabled<br>USB Port #10 Enabled/Disabled<br>USB Port #11 Enabled/Disabled<br>USB Port #12 Enabled/Disabled | Control the USB EHCI<br>(USB 2.0) function |  |  |  |  |  |  |
| F1 Help ↑↓ Select Item +/- Change Values<br>Esc Exit +→ Select Menu Enter Select > Sub-Menu                                                                                                    | F9 Setup Defaults<br>F10 Save and Exit     |  |  |  |  |  |  |

| Option                   | Choice                    | Description                                                                                                   |  |
|--------------------------|---------------------------|----------------------------------------------------------------------------------------------------|--|
| Full Screen Logo<br>Show | Enabled<br>Disabled       | Displays the full screen logo upon BIOS booting                                                               |  |
| Quick Boot               | Enabled<br>Disabled       | Allows the system to skip certain tests while booting. This will decrease the time needed to boot the system. |  |
| Audio                    | Auto<br>Enable<br>Disable | Control detection of the Azalia device.                                                                       |  |
| Lan 1<br>Disabled        |                           | Control the Lan 1 port.                                                                                       |  |
| Lan 2                    | Enabled<br>Disabled       | Control the Lan2 port.                                                                                        |  |
| Sata Device              | Enabled<br>Disabled       | Enabled E nables onboard SATA controller Disabled T urn off onboard SATA controller                           |  |

| Interface<br>Combination         | AHCI<br>IDE           | Select SATA mode.                                                                      |  |  |
|----------------------------------|-----------------------|----------------------------------------------------------------------------------------|--|--|
| Aggressive Link<br>Power         | Enabled<br>Disabled   | Enabled E nables onboard SATA power pin.<br>Disabled T urn off onboard SATA power pin. |  |  |
| Serial ATA port 0                | N/A                   | Show HDD information.                                                                  |  |  |
| Serial ATA port 1                | N/A                   | Show HDD information.                                                                  |  |  |
| DVMT Pre-allocation              | 32MB<br>64MB<br>128MB | How much memory you want to point to the graphics card                                 |  |  |
| DVMT Max<br>allocation Memory    | 128MB<br>256MB<br>MAX | Points up how much memory to the graphics card                                         |  |  |
| EHCI 1,2                         | Enabled<br>Disabled   | Control the USB 2.0 functions.                                                         |  |  |
| USB Port #0~12<br>Enable/Disable | Enabled<br>Disabled   | Enable/Disable USB Ports.                                                              |  |  |

## 3.3 Superio Setup

|                | Phoenix SecureCore Tiano Setup |                    |                    |                  |                  |                      |           |                                 |
|----------------|--------------------------------|--------------------|--------------------|------------------|------------------|----------------------|-----------|---------------------------------|
| Ma             | in                             | Advance            | d S                | Superio          | Secur            | ity Boo <sup>.</sup> | t Ex      | it                              |
| ► Sup<br>► Har | er IO<br>dware                 | Setting<br>Monitor |                    |                  |                  |                      | Item      | Specific Help                   |
| F1<br>Esc      | Help<br>Exit                   | †↓ Sele<br>+→ Sele | ect Ite<br>ect Men | m +/-<br>u Enter | Change<br>Select | Values<br>▶ Sub-Menu | F9<br>F10 | Setup Defaults<br>Save and Exit |

| Option             | Choice   | Description                                   |  |
|--------------------|----------|-----------------------------------------------|--|
|                    | Enabled  | Enable or Disable the com port function.      |  |
| Com_1 4F8/5        | Disabled |                                               |  |
| Com 2 4E8/7        | Enabled  | Enable or Disable the com port function       |  |
| 0011_2 42077       | Disabled |                                               |  |
|                    |          | These read-only fields show the functions of  |  |
| CPI Temperature    | N/A      | the hardware thermal sensor by CPU therma     |  |
|                    |          | diode that monitors the chip blocks to ensure |  |
|                    |          | a stable system.                              |  |
| System Temperature | N/A      | Show you the current system temperature.      |  |
|                    |          |                                               |  |
| CPU VCore          | N/A      | Show you the voltage of Vcore.                |  |
| +12V               | N/A      | Voltage of 12V on the mother board            |  |

| +5V   | N/A | Voltage of 5V on the mother board      |
|-------|-----|----------------------------------------|
| +3.3V | N/A | Voltage of 3.3V on the mother board    |
| VBAT  | N/A | Voltage of Battery on the mother board |

# 3.4 Security Setup

|           |                     |                       | Phoenix Se            | cureCore           | Tiano Setup          |                                           |                     |
|-----------|---------------------|-----------------------|-----------------------|--------------------|----------------------|-------------------------------------------|---------------------|
| Ма        | in .                | Advanced              | Superio               | Secur              | ity Boot             | : Exit                                    |                     |
|           |                     | Deceverd              |                       | Cleaned            |                      | Item Specif                               | ic Help             |
| Set       | ervisor<br>: Superv | • Password            | is:<br>word           | Cleared            |                      | Set or clear<br>Supervisor a<br>password. | the<br>ccount's     |
| F1<br>Esc | Help<br>Exit        | ↑↓ Select<br>↔ Select | Item +/-<br>Menu Ente | Change<br>r Select | Values<br>▶ Sub-Menu | F9 Setup<br>F10 Save a                    | Defaults<br>nd Exit |

| Option                     | Choice                                                                                  | Description                                                                                                    |
|----------------------------|-----------------------------------------------------------------------------------------|----------------------------------------------------------------------------------------------------|
| Supervisor Password<br>is  | N/A                                                                                     | The BIOS attempts to load the operating system from the devices in the sequence selected in these items.                                                                                                    |
| Set Supervisor<br>Password | Pressing <enter> on<br/>this item for<br/>confirmation:<br/>ENTER<br/>PASSWORD:</enter> | When a password has been enabled, you will be prompted<br>to enter your password every time you try to enter Setup.<br>This prevents unauthorized persons from changing any<br>part of your system configuration.<br>Type the password, up to eight characters in length, and<br>press <enter>. The password typed now will clear any<br/>previous password from the CMOS memory. You will be<br/>asked to confirm the password. Type the password again<br/>and press <enter>. You may also press <esc> to abort the<br/>selection and not enter a password.<br/>To disable a password, just press <enter> when you are<br/>prompted to enter the password. A message will confirm<br/>that the password will be disabled. Once the password is<br/>disabled, the system will boot and you can enter Setup<br/>freely.</enter></esc></enter></enter> |

### 3.5 Boot setup

Choice boot priority.

|                                                    |                                                                                |                                                                             | Phoeni | ix Secu | reCore <sup>-</sup> | Tiano | Setup |                                                                               |                                                                                                    |                                        |
|----------------------------------------------------|--------------------------------------------------------------------------------|-----------------------------------------------------------------------------|--------|---------|---------------------|-------|-------|-------------------------------------------------------------------------------|----------------------------------------------------------------------------------------------------|----------------------------------------|
| Main                                               | Adv                                                                            | anced                                                                       | Sup    | erio    | Securi              | ty.   | Boot  | E                                                                             | xit                                                                                                    |                                        |
| Main<br>Boot 1<br>2.<br>3.<br>4.<br>5.<br>6.<br>7. | Adv<br>Priorit<br>USB H<br>USB C<br>USB F<br>ATAPI<br>ATA H<br>ATA H<br>CF CAR | vanced<br>y Order<br>DD:<br>DD:<br>CD:<br>DD0:<br>DD0:<br>DD0:<br>DD1:<br>D | Sup    | erio    | Securi              | ty    | Boot  | E<br>Item<br>Keys u<br>config<br>and ↓<br>device<br>move t<br>down.<br>enable | xit<br>Specific Ha<br>sed to view<br>ure devices<br>arrows Sele<br>. '+' and '<br>he device u<br>'shift + 1'<br>s or disabl | elp<br>or<br>: 1<br>ct a<br>-'<br>p or |
| E1 H4                                              |                                                                                | Select                                                                      | Ttem   | +/-     | Change              | Value | 5     | enable<br>device<br>an unp                                                    | s or disadi                                                                                                    | es a<br>etes<br>vice.                  |
| Esc Ex                                             | it ↔                                                                           | Select                                                                      | Menu   | Enter   | Select              | → Sub | -Menu | F10                                                                           | Save and Ex                                                                                                    | dit .                                  |

## 3.6 Exit Setup

|                                                       |                                                                    | Phoenix Secu           | reCore Ti           | ano Setup          |                                                                                                    |
|-------------------------------------------------------|--------------------------------------------------------------------|------------------------|---------------------|--------------------|----------------------------------------------------------------------------------------------------|
| Main                                                  | Advanced                                                           | Superio                | Securit             | y Boot             | Exit                                                                                                    |
| Exit Sa<br>Exit Dis<br>Load Se<br>Discard<br>Save Cha | ving Changes<br>scarding Chang<br>tup Defaults<br>Changes<br>anges | ges                    |                     |                    | Item Specific Help<br>Equal to F10, save<br>all changes of all<br>menus, then exit<br>setup configure<br>driver. Finally<br>resets the system<br>automatically. |
| F1 Hel<br>Esc Exi                                     | p †↓ Select :<br>t +→ Select /                                     | Item +/-<br>Menu Enter | Change V<br>Select♪ | /alues<br>Sub-Menu | F9 Setup Defaults<br>F10 Save and Exit                                                                                                    |

| option                        | Choice                                                          | Description                                            |
|-------------------------------|-----------------------------------------------------------------|--------------------------------------------------------|
| Exit Saving<br>Changes        | Pressing <enter> on<br/>this item for<br/>confirmation:</enter> | Exit BIOS Setup and Save Changes BIOS Setting.         |
| Exit<br>Discarding<br>Changes | Pressing <enter> on<br/>this item for<br/>confirmation:</enter> | Exit BIOS Setup and Without Save Changes BIOS Setting. |

| Load Setup<br>Defaults | When you press<br><enter> on this item<br/>you get a confirmation<br/>dialog box with a<br/>message like this:</enter> | Press 'Y' to load the default values that are factory-set for optimal-performance system operations. |
|------------------------|----------------------------------------------------------------------------------------------------|----------------------------------------------------------------------------------------------------|
| Discard<br>Changes     | Pressing <enter> on<br/>this item for<br/>confirmation:</enter>                                                        | N/A                                                                                                  |
| Save<br>Changes        | Pressing <enter> on<br/>this item for<br/>confirmation:</enter>                                                        | Save Changes BIOS Setting but without exit BIOS Setup.                                               |

### Appendix

| Model: A                                        | Version:                               | Model:                                       | Version:                                    |
|-------------------------------------------------|----------------------------------------|----------------------------------------------|---------------------------------------------|
| Battery Voltage                                 | Ċ                                      | Battery Voltage                              |                                             |
| Battery Low Monitor                             | Disabled                               | Battery Low Monitor                          |                                             |
| Battery Low Delta                               | 1.5 V                                  |                                              |                                             |
| Remote Switch                                   | Disabled                               | Can not Found Pow                            | er Module Agent.                            |
| Power On Delay                                  | 8 Sec                                  | Power On Delay                               | Sec                                         |
| Soft-Off Delay                                  | 5 Sec                                  | Soft-Off Delay                               | Sec                                         |
| Shutdown Dealy                                  | 180 Sec                                | Shutdown Dealy                               | Sec                                         |
| Hard-Off Dealy                                  | 60 Sec                                 | Hard-Off Dealy                               | Sec                                         |
| ↓†/PageUp/Down: Select<br>F10: Save & Exit ESC: | F1: Load Default<br>Abort Without Save | ↓†/PageUp/Down: Selec<br>F10: Save & Exit ES | t F1: Load Default<br>C: Abort Without Save |

#### a.Power Sub-System Parameter Setting

Power subsystem parameters can be set by BIOS or Power Management Utility or Application Program through API. All parameters shall be able to read through the serial port of platform.

- 1. Remote Switch:
  - A. Remote Switch Disabled (Ignition only)
  - B. Remote Switch Enabled (Ignition + Remote Switch)
  - C. Default setting: Disable

- 2. Power On Delay:
  - A. Range: 8 second to 60 seconds with 1 second increment
  - B. Default Setting: 8 seconds
- 3. Soft Off Delay:
  - A. Range: 0 second to 3600 seconds with 1 second increment
  - B. Default Setting: 5 seconds
- 4. Shutdown Delay:
  - A. Range: 120 seconds to 3600 seconds with 1 second increment
  - B. Default Setting: **180 seconds**
- 5. Hard Off delay:
  - A. Range: 0 second to 3600 seconds with 1 second increment
  - B. Default Setting: 60 seconds
- 6. Battery Low monitor
  - A. Enable or disable: If it is disable, the battery low monitor will not prohibit power on or shut down platform due to battery low.
     Customers need to confirm their power supply can support sufficient power for our system.
  - B. Default: Disable
- 7. Battery low delta :
  - A. Battery low delta is a number in unit of Volt to determine the Battery low voltage.
  - B. Battery low voltage = Standard battery voltage (12V or 24V) Delta.
     For example, if delta is 2 Volts for a 12V vehicle, the Battery low voltage is 10 Volts.
  - C. Range: 0.5V to 3.0V with 0.5V increment. Default Setting: **1.5V**
- 8. Area "A" for Power Sub-System Model Name
- 9. Area "B" for Power Sub-System Firmware Revision
- 10. Area "C" for Power Sub-System Current Battery Voltage

#### b. Power Sub-System Setup Manual:

Setup manual can be activate during BIOS POST by pressing a hot key "F4" on the keyboard. The setup manual is used for power subsystem parameter setting. The changes will be stored into power subsystem PIC controller after pressing "F10" or remain unchanged by pressing "ESC" key.

#### c. Reset Power Sub-System Parameters

When PIC detected the parameter reset pins are shorted or Setup manual pressing a hot key "F1", all following parameters will be reset to all their default setting

- 1. Remote Switch: Disable
- 2. Power On Delay: 8 Sec
- 3. Soft Off Delay: 5 Sec
- 4. Shutdown delay: 180 Sec
- 5. Hard Off delay: 60 Sec
- 6. Battery Low monitor : Disable
- 7. Battery low delta : 1.5 V

# **Chapter 4 Function Description**

### 4.1 DC Power input connection

AR-B6100 needs +9~32V to power the board.

### 4.2 Digital Inputs

There are 4 clamped diode protection digital inputs on GPIO1 connector. You can read the status of any input through the software API. These digital inputs are general purpose input. You can define their purpose for any digital input function. The detailed information please refers to Software Programming Guide for how to use the API.

Following diagrams state how to connect the digital inputs to devices on the embedded system.

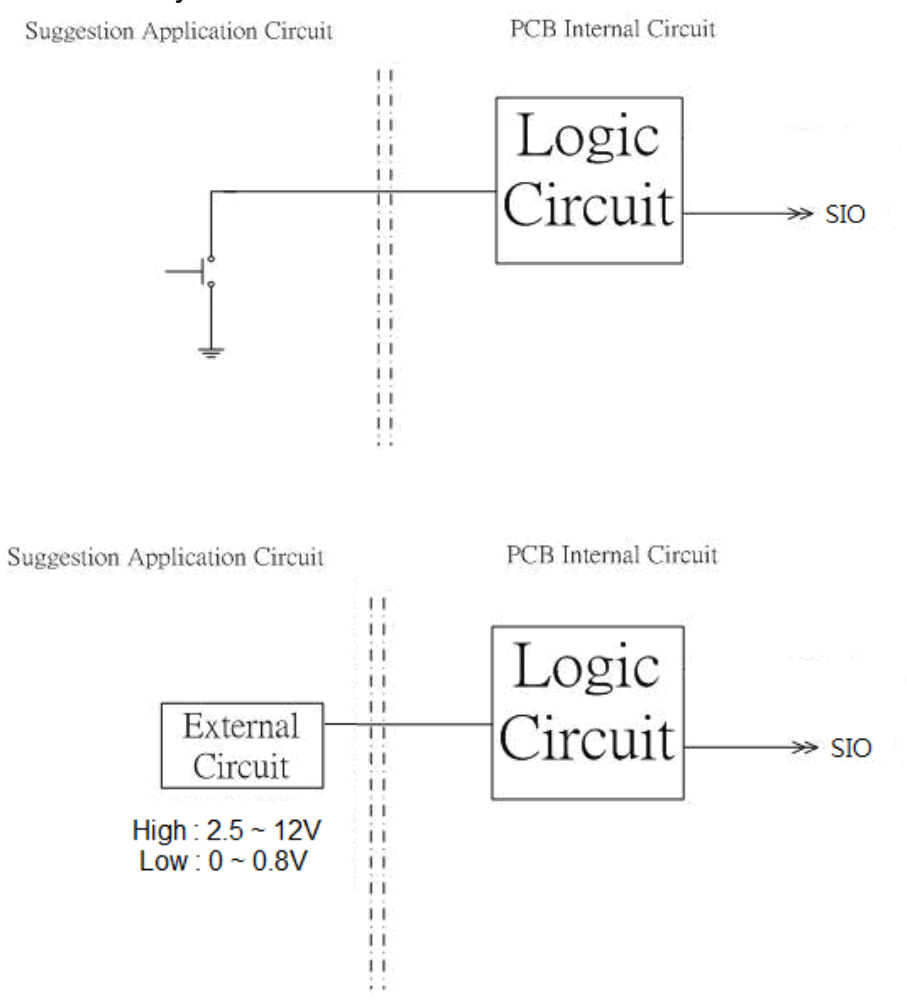

### 4.3 Digital Outputs

There are 4 clamped diode protection digital outputs on GPIO1 connector. You can control the output status of these digital outputs through the software API. The four digital outputs are capable sink maximum 500 mA current for each channel and maximum output voltage is 12V. The output reference voltage of device, please connect to GPIO #VCC12V(Pin15). These digital outputs are general purpose outputs. The detailed information please refers to Software Programming Guide for how to use the API.

Following diagrams state how to connect the digital outputs to devices on the embedded system.

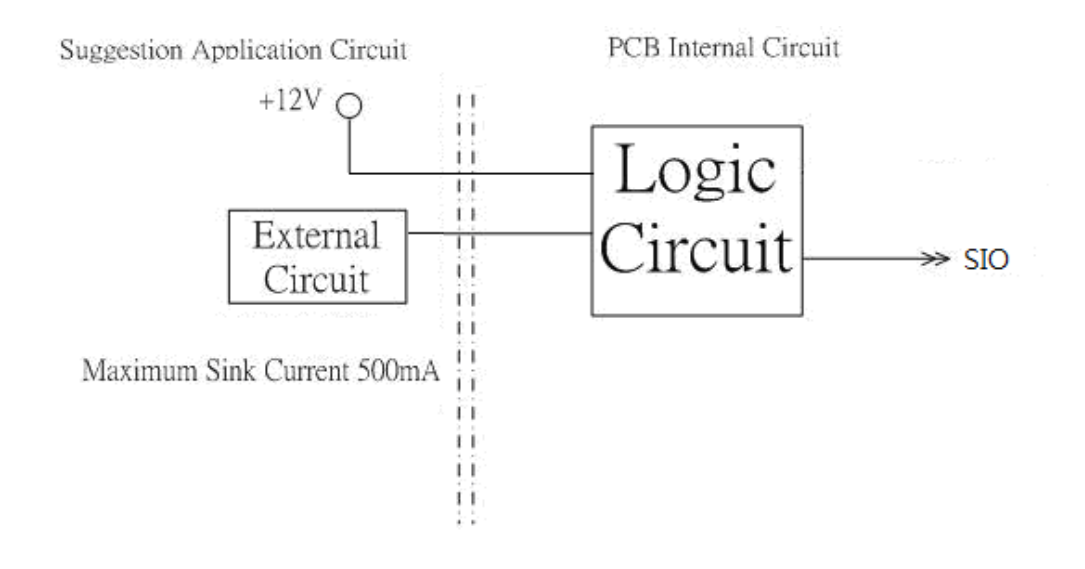

GPIO Pin Define:

| PIN | SIGNAL | PIN | SIGNAL   |
|-----|--------|-----|----------|
| 1   | GPO0   | 2   | GPO1     |
| 3   | GPO2   | 4   | GPO3     |
| 5   | GND    | 6   | GND      |
| 7   | CAN_H  | 8   | CAN_L    |
| 9   | GND    | 10  | I-Button |
| 11  | GPI4   | 12  | GPI5     |
| 13  | GPI6   | 14  | GPI7     |
| 15  | VCC12A |     |          |

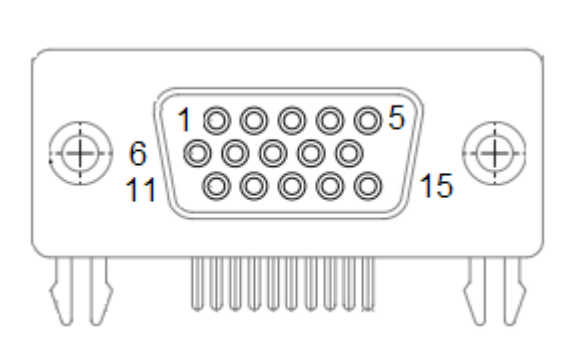

### 4.4 Watchdog Timer

If you set a watchdog timer, you can use it to reset the system when system hangs up due to hardware issue. After you set the watchdog timer, the software shall re-set the timer to re-start a new cycle before it time-out. Please refer to Chapter 6 Software Installation and Programming Guide for how to set the watchdog timer.

### 4.5 RS-232 Ports

The COM1\COM2\COM3 is connected through a cable (Pin Header). Users need to plug into RS-232 or RS-422/485 connector. Please refer to SW2, SW3 and SW4 setting. The following diagram is their pin definition and signal.

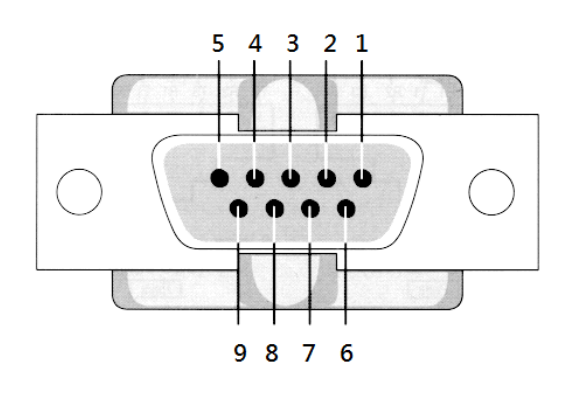

|   | Pin numbe | er | RS-232 male |
|---|-----------|----|-------------|
|   | 1         |    | DCD         |
|   | 2         |    | TXD         |
|   | 3         |    | RXD         |
|   | 4         |    | DSR         |
|   | 5         |    | GND         |
|   | 6         |    | DTR         |
|   | 7         |    | CTS         |
|   | 8         |    | RTS         |
| 9 |           | R  | I           |

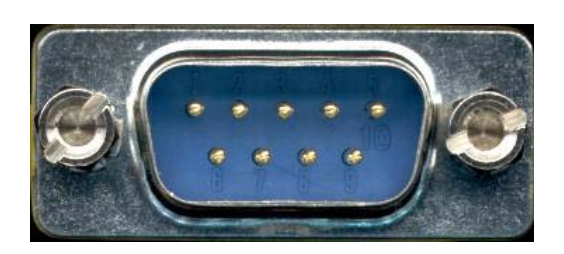

#### COM1, COM2, COM3: For RS-232 Function

| Pin | SIGNAL |
|-----|--------|
| 1   | DSR    |
| 2   | DCD    |
| 3   | RTS    |
| 4   | SIN    |
| 5   | CTS    |
| 6   | SOUT   |
| 7   | RI     |
| 8   | DTR    |
| 9   | NC     |
| 10  | GND    |

#### COM2\_485: For RS-422, RS-485

| Pin | SIGNAL        |
|-----|---------------|
| 1   | NA            |
| 2   | 485_422_TX2+  |
| 3   | NA            |
| 4   | 485_422_TX2-  |
| 5   | 422_RX2-      |
| 6   | NA            |
| 7   | 422_RX2+      |
| 8   | NA            |
| 9   | 422_485_SEL_L |
| 10  | GND           |

### 4.6 Serial ATA (SATA)

There are 2 SATA 2.5 ports on the AR-B6100. There are also two SATA power connectors for the SATA hard disks. The SATA power cable is an optional accessory. If you need a SATA power connector, please contact CarTFT.com

### 4.7 USB

There are six USB 2.0 interfaces on the AR-B6100. Four USB connectors are located on the edge of the board. The other two USB ports are supported by two 5 pin internal connector. You need a special cable for using these two USB ports and they are optional accessories.

Note:

- 1. If remote switch is not connected or loosed, the status LED will be flashing.
- 2. Please use Intel Graphics AP to adjust resolution clone.

# Chapter 5 Driver And Utility Installation

### 5.1 Introduction to Driver CD Interface

CarTFT.com provides the a driver CD, which includes the drivers, utilities, applications and documents. For Windows environment, it can be guided by the setup program; for Linux environment, the related files can be found at folder "ARB6100\Linux".

Once putting the CD into the optical disk drive, it will run automatically. The driver CD will also detect the MB information to see if they are matched. The following error messages appear if you get an incorrect driver CD.

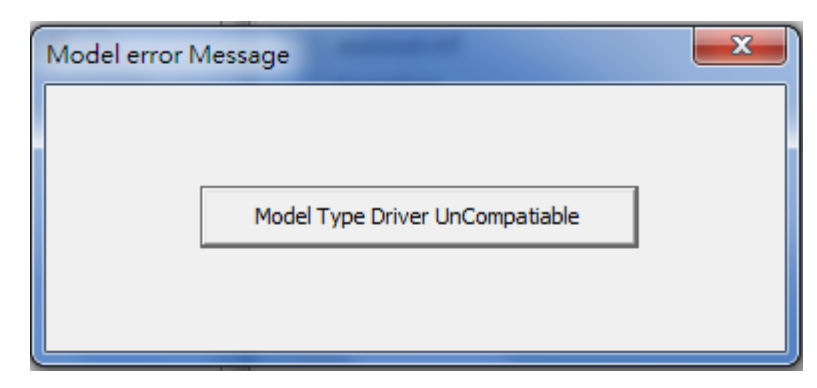

It indicates that the board information is not available and the program gets wrong boid information.

## **Driver Page**

This is the Driver Installation Page.

| E V1.6                              |                      |
|-------------------------------------|----------------------|
| CROSSER                             |                      |
|                                     | AR-B6100             |
| Driver Utility Application Document |                      |
| □ Chipset                           |                      |
| LAN                                 |                      |
| □ VGA                               | comb                 |
| T Audio                             |                      |
|                                     |                      |
|                                     |                      |
|                                     |                      |
| Select All Select All               |                      |
| Con Con                             | Browse<br>Disc Close |

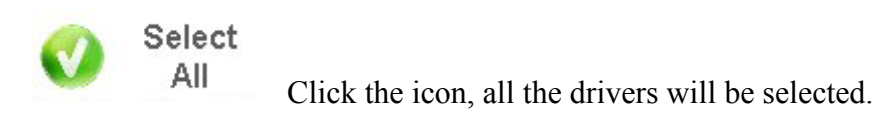

|                    | OSSER                |              |       |                | X     |
|--------------------|----------------------|--------------|-------|----------------|-------|
| Driver Utility     | Application Document |              |       | AR-E           | 36100 |
| マ Chipset<br>マ LAN |                      |              |       |                |       |
| ♥ VGA              |                      |              |       |                |       |
|                    |                      |              |       |                |       |
|                    | Select<br>All        | Clear<br>All | inst: | all            | ***   |
| K                  | -                    | C            |       | Browse<br>Disc | Close |

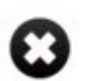

#### Clear All

Click the icon, all selected items will be cleared.

| E V1.6 | CRO         | SSER               | /           |   |                |          |           | x |
|--------|-------------|--------------------|-------------|---|----------------|----------|-----------|---|
| Driver | Utility Ap  | plication   Docume | ent ]       |   |                | AR-B     | 6100      |   |
| □ Ch   | ipset<br>.N |                    |             |   |                |          |           |   |
|        | }A<br>dio   |                    |             |   |                |          |           | 2 |
|        |             |                    |             |   |                |          |           |   |
|        | -           | Select All         | Clea<br>All | 1 | Install        |          | <u>**</u> |   |
|        | the second  | 3                  |             |   | Browse<br>Disc | <b>C</b> | Close     |   |

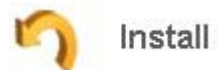

Click the icon to install the selected drivers.( Windows XP 32bit

#### **Driver Installation**)

| E V1.6                              |                     |
|-------------------------------------|---------------------|
| ECROSSER                            |                     |
|                                     | AR-B6100            |
| Driver Utility Application Document |                     |
| I Chipset                           |                     |
| ₩ LAN                               |                     |
| ₩ VGA                               |                     |
| ✓ Audio                             |                     |
|                                     |                     |
|                                     |                     |
| Installing Now:VGA                  |                     |
| Seliect All Clear Install           |                     |
|                                     | rowse<br>Disc Close |

Please click 'Yes' to restart the system.

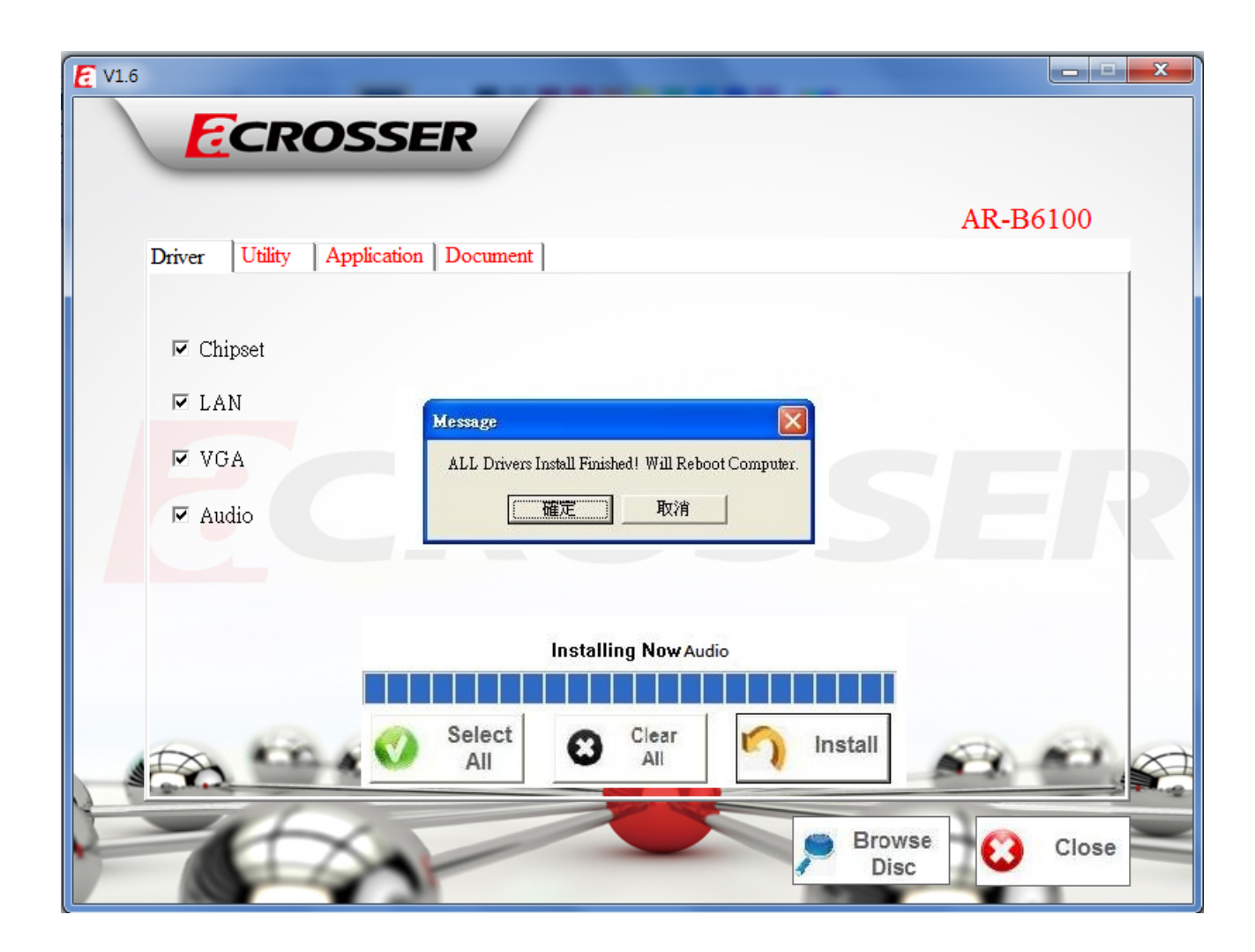

![](_page_57_Picture_0.jpeg)

Disc

Click this icon to browse this CD content.

| 100 BB 00 BB   |       |             |   |       |   |                |            |            |            |       | x |
|----------------|-------|-------------|---|-------|---|----------------|------------|------------|------------|-------|---|
| AR-B6100_CD_   | Title | _V1.6       |   |       | _ | •              | <b>6</b> 7 | 搜尋 AR-B610 | 0_CD_Title | _V1.5 | Q |
| 組合管理 ▼ 加入至媒體櫃、 | •     | 共用對象 ▼ 焼    | 錄 | 新増資料夾 |   |                |            |            | :          | •     | ? |
| 🗙 我的最愛         | ^     | 名稱          | ^ |       |   | 修改日期           | 類型         | l          | 大小         |       |   |
| 📜 下載           |       | 퉬 AR-B6100  |   |       |   | 2012/9/7 下午 06 | 檔案         | 資料夾        |            |       |   |
| ■ 桌面           |       | 鷆 image     |   |       |   | 2012/10/22 下午  | 檔案         | 資料夾        |            |       |   |
| 🗐 最近的位置        |       | autorun.inf |   |       |   | 2011/5/19 下午 0 | INF        | 檔案         |            | 1 KB  |   |
|                | =     | 🗑 board.ini |   |       |   | 2012/10/22 下午  | 組態         | 設定         |            | 5 KB  |   |
| 🍃 媒體櫃          |       | 🔁 setup.exe |   |       |   | 2012/10/18 下午  | 應用         | 程式         | 6,02       | 20 KB |   |
| 📄 文件           |       |             |   |       |   |                |            |            |            |       |   |
|                |       |             |   |       |   |                |            |            |            |       |   |
| 🛃 視訊           |       |             |   |       |   |                |            |            |            |       |   |
|                |       |             |   |       |   |                |            |            |            |       |   |

### **Utility Page**

![](_page_58_Picture_1.jpeg)

CarTFT.com provides a test utility. Users can double click the item 'Test Utility' on the 'Utility' page to launch this utility.

Before launching this utility, users have to install the 'Acrosser Driver' in advance. You can find this driver on the 'Application' page. The system may ask for installing other libraries. You can find the libraries on the 'Application' page also.

![](_page_59_Picture_1.jpeg)

This is the test utility.

| F:\ARB6100\Utility\TestUtility.exe                                            | - 🗆 🗙    |
|-------------------------------------------------------------------------------|----------|
| (0) Exit                                                                      | <b>^</b> |
| <pre>(1) GPIO (2) WatchDog (3) Power Subsystem (4) CAN Bus (5) I-Button</pre> |          |
| select: _                                                                     |          |
|                                                                               |          |
|                                                                               |          |
|                                                                               |          |
|                                                                               | -        |
|                                                                               | -        |

Users can double click the 'Sample Code' to open the sample code folder. The source code of the test utility is in this folder.

| 🗁 Source                                                                                                    |  |
|----------------------------------------------------------------------------------------------------|--|
| File Edit View Favorites Tools Help                                                                                |  |
| G Back - D - D Search D Folders                                                                                    |  |
| File and Folder Tasks   Make a new folder   Make a new folder   Publish this folder to the Web   Share this folder |  |

## **Application Page**

| E V1.6                              |          |
|-------------------------------------|----------|
| ECROSSER                            |          |
|                                     | AR-B6100 |
| Driver Utility Application Document |          |
| Acrobat Reader XI                   |          |
| INTEL_MEI                           |          |
| Acrosser Driver                     |          |
| Drivers for Optional Modules        |          |
| RAID Driver for Windows XP 32bit    |          |
|                                     |          |
| Brows                               | Se Close |

#### ■ Acrobat Reader 9.2

Double click this item to install the Acrobat Reader program.

■ RAID Driver for Windows XP 32bit

Double click this item to open the folder of the Windows XP RAID Driver. Users need this driver package if they install the Windows XP in the AHCI mode.(You can reference "Note" in the end of this chapter.)

| WinXP32_RAID_Driver                                                                                                    |                                                                                                    |          |
|----------------------------------------------------------------------------------------------------|----------------------------------------------------------------------------------------------------|----------|
| File Edit View Favorit <mark>es T</mark> o                                                                                                    | ols Help                                                                                                    | <b>1</b> |
| 🕝 Back 👻 🕥 👻 🏂                                                                                                    | Search 😥 Folders                                                                                                    |          |
| File and Folder Tasks       Image: Comparison of the comparison of the compariso | <ul> <li>F6Readme.txt</li> <li>iaAHCI.cat</li> <li>iaStor.cat</li> <li>iaStor.inf</li> <li>iaStor.sys</li> <li>license.txt</li> <li>TXTSETUP.OEM</li> </ul> |          |
| Other Places 🙁                                                                                                    |                                                                                                    |          |
| ARB6100                                                                                                    | ×                                                                                                    |          |

Acrosser Driver

Install this driver before launching the Test Utility for the first time.

Driver for Optional Modules

Double click this item to open the folder. There are drivers for optional modules in this folder.

![](_page_61_Picture_9.jpeg)

### **Documents Page**

![](_page_62_Picture_1.jpeg)

Double click on one of the items to open the manual.

### 5.2 Windows 7 32 / 64 bit Driver Installation

Please be noted. Since Windows 7 64 bit edition needs certified digital signing to load hardware drivers, in order to run our product correctly, the installation program will automatically enable the test signing feature if it runs under Windows 7 64 bit environment.

### **Installing Drivers**

Put the Driver Disk into the optical disk drive. Then click the 'Run setup.exe' to run the install program.

![](_page_63_Picture_4.jpeg)

■ The program will appear on the screen. Please click the 'Select All' icon.

| E V1.6                              |       |
|-------------------------------------|-------|
| ECROSSER                            |       |
| AR-E                                | 36100 |
| Driver Utility Application Document |       |
| ☞ Chipset<br>☞ LAN                  |       |
| E NGA                               |       |
|                                     |       |
| Audio                               |       |
|                                     |       |
|                                     |       |
|                                     |       |
| All Select All Select All Select    | -     |
|                                     |       |
| Browse Dice                         | Close |
| Disc                                |       |

■ Click the 'Install' icon to install the drivers.

| E V1.6                              | ×                  |
|-------------------------------------|--------------------|
| Driver Utility Application Document | AR-B6100           |
| ☞ Chipset<br>☞ LAN                  |                    |
| VGA<br>V Audio                      | SER                |
|                                     |                    |
| Installing NowcVGA                  |                    |
| Br                                  | owse<br>Disc Close |

■ Finish the driver installation. Please click 'Yes' to restart the system.

| E V1.6                                                  | _ <b>_</b> × |
|---------------------------------------------------------|--------------|
| ECROSSER                                                |              |
|                                                         | AR-B6100     |
| Driver Utility Application Document                     |              |
| ☞ Chipset                                               |              |
| Message                                                 |              |
| VGA ALL Drivers Install Finished! Will Reboot Computer. |              |
| ✓ Audio                                                 |              |
|                                                         |              |
| Installing Now Audio                                    |              |
|                                                         |              |
| Select All Select All Install                           |              |
| P Browse<br>Disc                                        | e Close      |

### Note: Installing Windows XP in the AHCI mode

Due to Windows XP is older operating system, it don't include AHCI driver. If you want to install Windows XP operating system in the AHCI mode, please follow the steps listed below. (reference 'F6Readme.txt' from folder of the WinXP32\_RAID Driver)

Double click this item to open the folder of the WinXP32\_RAID Driver. Users need this driver package if they install the Windows XP in the AHCI mode.

![](_page_66_Picture_3.jpeg)

- Prepare a USB floppy drive and a floppy disk. Copy all the files in this folder to the floppy disk.
- In the BIOS setup, enable the AHCI mode of the hard drive.

| HDD Ci                                                                             | onfiguration                                                                           | Item Specific Help             |
|------------------------------------------------------------------------------------|----------------------------------------------------------------------------------------|--------------------------------|
| SATA Device<br>SATA Type<br>Aggressive Link Powe<br>Software Feature Masi          | [ <mark>Enabled</mark> ]<br>[AHCI]<br>r [Enabled]<br>k Configuration                   | Enable/Disable SATA<br>Device. |
| Serial ATA Port 0<br>Hot Plug<br>External Port<br>PortTopology<br>SATA Device Type | (TS32GSSD25S-MI - 32.0 G<br>(Disabled)<br>(Disabled)<br>(CableUp)<br>(Hard Disk Drive) | 1                              |
| Serial ATA Port 1<br>Hot Plug<br>External Port<br>PortTopology<br>SATA Device Type | [Not Installed<br>[Disabled]<br>[Disabled]<br>[CableUp]<br>[Hard Disk Drive]           | ]                              |

- Connect the floppy drive to the system before installing the Windows XP operating system. Make sure the floppy disk is inserted.
- Boot the system with the installation CD. Follow the instructions on the screen. As soon as the screen shows this information, press 'F6'.

![](_page_67_Picture_2.jpeg)

■ When the screen shows this information, press 'S'.

![](_page_67_Figure_4.jpeg)

■ When the screen shows a list of available drivers, choose the 'Mobile Express Chipset SATA AHCI Controller'.

![](_page_68_Figure_1.jpeg)

When the screen shows this information, press 'Enter' to continue installing the operating system.

![](_page_68_Figure_3.jpeg)

# Chapter 6 Software Installation and Programming Guide

### 6.1 CAN bus

### 6.1.1 Overview

The CAN bus APIs provide interfaces to CAN bus subsystem. By invoking these APIs, programmers can implement the applications which have the functions listed below:

- 1. Set the BAUD rate.
- 2. Send the CAN packages over the CAN bus.
- 3. Receive the CAN packages via the CAN bus hardware interface.
- 4. Set the CAN package filter to selectively receive CAN packages with specific ID.
- 5. Set the mask bits to selectively make some filter bits take effect.
- 6. Full Mode Enable.
- Full Mode Disable.
   In folder 'ARB6100\Utility\AR-V6100 Source' on the CD, we provides:
- 1. API header file.
- 2. API library in static library format and shared library format.
- 3. Test utility and its source code.

### 6.1.2 CAN Message Format

#### // TYPE DEFINITION

| typedef | ch ar     |       | i 8;  |
|---------|-----------|-------|-------|
| typedef | uns igned | char  | u8;   |
| typedef | s hort    |       | i 16; |
| typedef | uns igned | short | u1 6; |
| typedef | uns igned | bng   | u32;  |
| typedef | i nt      | i     | 32;   |

```
u8 da ta[8];
```

To transmit a CAN packet, the programmer has to fill in the fields in the variable of type CanMsg and pass this CanMsg variable as an argument to invoke the APIs. The fields in CAN message are described below:

id:

}

This field holds the ID information of the CAN packet. In a 'Standard Data Frame' CAN packet, the ID field consists of 11 bits of binary digitals. In an 'Extended Data Frame' CAN packet, the ID field consists of 29 bits of binary digitals. That the CAN packet is a 'Standard Data Frame' packet or an 'Extended Data Frame' packet is determined by the 'id\_type' field in the CanMsg variable.

The 'id' field in the CanMsg variable is a 32-bit long space. If a CanMsg variable is configured as a 'Standard Data Frame' CAN packet, the  $bit[0] \sim bit[10]$  in the 'id' field is the ID of the CAN packet. The  $bit[11] \sim bit[31]$  are ignored when the APIs in the library processing the CanMsg variable.

'id' field in the CanMsg variable

| E | 31       | 30 | 29         | 28       | 27 | 26 | 25 | 24 | 23 | 22 | 21 | 20                      | 19                    | 18 | 17 | 16 | 15 | 14 | 13 | 12 | 11 | 10 | 9 | 8 | 7 | 6 | 5 | 4 | 3 | 2 | 1 | 0 |
|---|----------|----|------------|----------|----|----|----|----|----|----|----|-------------------------|-----------------------|----|----|----|----|----|----|----|----|----|---|---|---|---|---|---|---|---|---|---|
|   | $\times$ | Х  | $ \times $ | $\times$ | X  | Х  | Х  | X  | X  | X  | X  | $\left  \times \right $ | $\left \times\right $ | X  | Х  | X  | Х  | Х  | Х  | X  | Х  | 1  | 0 | 0 | 1 | 1 | 1 | 0 | 1 | 0 | 1 | 1 |

If a CanMsg variable is configured as an 'Extended Data Frame' CAN packet, the  $bit[0] \sim bit[28]$  in the 'id' field is the ID of the CAN packet. The  $bit[29] \sim bit[31]$  are ignored when the APIs in the library processing the CanMsg variable.

'id' field in the CanMsg variable

| 31       | 30       | 29       | 28 | 27 | 26 | 25 | 24 | 23 | 22 | 21 | 20 | 19 | 18 | 17 | 16 | 15 | 14 | 13 | 12 | 11 | 10 | 9 | 8 | 7 | 6 | 5 | 4 | 3 | 2 | 1 | 0 |
|----------|----------|----------|----|----|----|----|----|----|----|----|----|----|----|----|----|----|----|----|----|----|----|---|---|---|---|---|---|---|---|---|---|
| $\times$ | $\times$ | $\times$ | 1  | 0  | 0  | 1  | 0  | 0  | 1  | 0  | 1  | 1  | 1  | 0  | 0  | 1  | 0  | 1  | 1  | 0  | 1  | 0 | 0 | 1 | 1 | 1 | 0 | 1 | 0 | 1 | 1 |

#### id\_type:

This field identifies that the CAN packet is a 'Standard Data Frame' CAN packet or a 'Extended Data Frame' CAN packet:

struct CanMsg canMsg; canMsg.id\_type = EXT\_ID; / / A 'Extended Data Frame' packet canMsg.id\_type = STD\_ID; // A 'Standard Data Frame' packet

#### length:

This field identifies the number of data bytes in the next field 'data[8]' which are

filled with effective data. Because the 'data' field is an 8-byte long array, the range of this field 'length' is  $0 \sim 8$ .

#### data[8]:

This array of data will be filled with effective data.

```
For example:

struct CanMsg msg;

msg.data[0] = 0xa1;

msg.data[1] = 0xb2;

msg.data[2] = 0xc3;

msg.length = 3;
```

### 6.2 GPIO and Watchdog

#### 6.2.1 Overview

This model provides both a GPIO interface and a Watchdog timer. Users can use the GPIO and Watchdog APIs to configure and to access the GPIO interface and the Watchdog timer. The GPIO has four input pins and four output pins. The Watchdog timer can be set to 1~255 seconds. Setting the timer to zero disables the timer. The remaining seconds of the timer to reboot can be read from the timer.

### 6.2.2 Installing Device Driver

Before executing the applications which invoke the GPIO or Watchdog APIs, users should make sure that the Linux device driver or the Windows device driver has been installed.

On Linux platform, after successfully installing the device driver, a character device node named "/dev/AcroDev" will be created automatically. The APIs open the device node "/dev/AcroDev" implicitly so acquiring a file descriptor of "/dev/AcroDev" is not necessary.

On Windows platform, after successfully installing the device driver, there is a device which shows 'Acrosser Device' in the 'Device Manager'. The APIs on Windows platform
open this device implicitly.

# 6.3 Power Subsystem

# 6.3.1 Overview

The Power Subsystem APIs can be used to get and set the configuration of power subsystem. By invoking the Power Subsystem APIs, the users can:

- 1. Get the firmware version number of the Power Subsystem.
- 2. Set all the settings of the Power Subsystem to the default values.
- 3. Get/Set the status of the remote switch(ENABLE or DISABLE).
- 4. Get the battery voltage.
- 5. Get/set the status of the battery monitor (ON or OFF).
- 6. Get/set the delta value which identifies how much the battery voltage can be lower than the nominal voltage. When the voltage is lower than the tolerable voltage, the power subsystem turns off the system.
- 7. Get/set the Soft Off deley.
- 8. Get/set the Hard Off delay.
- 9. Get/set the Power On delay.
- 10. Get/set the Shutdown delay.

The power subsystem connects to the main system via the COM port. On the Linux platform, the actual port number to which the Power Subsystem connects is determined by the Linux. The default supported COM interfaces on Linux are COM1~COM4. Users must take extra steps to configure Linux kernel in order to support COM ports which do not fall into the range COM1 ~ COM4. Please refer to Appendix A for more information. Users don't need extraordinary setup on Windows platform to support COM ports.

# **6.4 I-Button Function**

In the API library, we provide a set of I-Button functions. Users can use the functions to:

- 1. Reset the I-Button.
- 2. Read data from the I-Button.
- 3. Write data to the I-Button.

# 6.5 API List and Descriptions

# 6.5.1 CAN Bus

# 1. Syntax:

i32 getCanFwVer(PicInfo \*ver)

**Descriptions:** This function gets the version information of the CAN Bus firmware. **Parameters:** The definition of struct 'PicInfo' is:

```
struct PicInfo {
    u8 info[12];
}
```

This API returns the version information and store the information in the memory which is pointed at by the pointer 'ver'.

**Return Value:** If this function gets the version information successfully, it returns 0, any other returned value stands for error.

# 2. Syntax:

i32 getCanBaudRate(u8 \*baud)

**Descriptions:** This function gets the current setting of the Baud Rate of the CAN Bus. This function gets an 'unsigned char' to represent the Baud Rate. Here is the table for the Baud Rate:

| Unsigned Char | Baud Rate |
|---------------|-----------|
| 1             | 10K       |
| 2             | 20K       |
| 3             | 50K       |
| 4             | 100K      |
| 5             | 125K      |
| 6             | 250K      |
| 7             | 500K      |
| 8             | 800K      |
| 9             | 1000K     |

Users can use the macros listed below to set the Baud Rate:

| /* Baud Rate */         |   |
|-------------------------|---|
| #define BAUD_RATE_10K   | 1 |
| #define BAUD_RATE_20K   | 2 |
| #define BAUD_RATE_50K   | 3 |
| #define BAUD_RATE_100K  | 4 |
| #define BAUD_RATE_125K  | 5 |
| #define BAUD_RATE_250K  | 6 |
| #define BAUD_RATE_500K  | 7 |
| #define BAUD_RATE_800K  | 8 |
| #define BAUD_RATE_1000K | 9 |

**Parameters:** This function gets a number which represents the specific Baud Rate and stores it at the memory which is pointed at by the pointer 'baud'.

**Return Value:** If this function gets the baud rate successfully, it returns 0, any other returned value stands for error.

#### 3. Syntax:

i32 setCanBaudRate(u8 baud)

Descriptions: This function sets the Baud Rate of the CAN Bus.

**Parameters:** It takes an 'unsigned char' as the parameter and sets the Baud Rate according to the value stored at the parameter 'baud'. The correspondence between the Baud rate and the value to set to the function is the same as the table listed in the previous API 'getCanBaudRate()'

**Return Value:** If this function sets the baud rate successfully, it returns 0, any other returned value stands for error.

# 4. Syntax:

i32 sendCanMessage( struct CanMsg \*buffer, u8 count )

Description: This function sends out CAN packages over the CAN bus.

Parameters: If there is more than one CAN packet to send, these CAN packages are

stored in an array of type 'CanMsg'. This function sends out packets in a sequential fashion. The memory address of the first CAN packet to be sent is pointed at by the parameter 'buffer'. The number of CAN packets to be sent is indicated by the parameter 'count'.

**Return Value:** If this function sends the CAN packet successfully, it returns 0, any other returned value stands for error.

Here is an example:

If the CAN packets in the array 'canAry[]' have been initialized. The code listed below will send out the CAN packets in the 'canAry[]' over the CAN bus.

```
unsigned int result = 0;
struct CanMsg canAry[30];
/* ...
Initialize the CAN packages in the canAry[30]
*/
result = sendCanMessages( canAry, 30 );
if( result != 0)
fprintf( stderr, "Send CAN package error!\n");
```

# 5. Syntax:

i32 getCanMessage( struct CanMsg \*buffer, u8 count )

Description: This function receives CAN packets from the CAN bus subsystem.

**Parameters:** This function stores received CAN packages sequentially at an array of type 'CanMsg'. The number of packages to receive is indicated by the parameter 'count'.

**Return Value:** If this function receives the CAN packet successfully, it returns 0, any other returned value stands for error.

Here is an example:

If the array 'canAry[]' of type 'CanMsg' has been declared and allocated. The code listed below will receive 30 CAN packages from the CAN bus subsystem and stores the packages in the 'canAry[]'.

```
unsigned int result = 0;
struct CanMsg canAry[30];
result = getCanMessage( canAry, 30 );
if( result != 0)
    fprintf( stderr, "Fail to receive CAN packets!\n");
```

6. Syntax:

i32 getCanMask(struct CanMask \*mask)

**Description:** This function gets the current setting of the acceptance masks. Masks are used to determine which bits in the ID field of the CAN packet are examined with the filters. There are two acceptance masks (mask0 and mask1) and six acceptance filters (filter0 ~ filter5) in the CAN Bus subsystem. Filter0 ~ filter1 are associated with mask0. Filter2 ~ filter4 are associated with mask1.

| Mask bit<br>n | Filter bit<br>n | Message<br>ID bit n | Accept or reject bit n |
|---------------|-----------------|---------------------|------------------------|
| 0             | Х               | Х                   | Accept                 |
| 1             | 0               | 0                   | Accept                 |
| 1             | 0               | 1                   | Reject                 |
| 1             | 1               | 0                   | Reject                 |
| 1             | 1               | 1                   | Accept                 |

Here is the Mask/Filter truth table:

Note: x = don't care

**Parameters:** This parameter 'mask' is a pointer to a variable of type 'CanMask'. Users use the field 'maskId' to indicate the mask they want and the API put the setting of the mask in the 'mask' field.

```
struct CanMask {
    u8 maskId; // 0 or 1
    u32 mask;
}
```

**Return Value:** If this function receives the mask setting successfully, it returns 0, any other returned value stands for error.

For example:

# 7. Syntax:

i32 setCanMask(struct CanMask mask)

**Description:** This function sets the bit patterns to the indicated mask. The target mask is indicated by the 'maskId' field in a CanMask variable.

**Parameters:** This functions takes a variable of type 'CanMask'. User set the bit patterns they want to the 'mask' field in a 'CanMask' variable.

**Return Value:** If this function sets the mask setting successfully, it returns 0, any other returned value stands for error.

# 8. Syntax:

i32 getCanFilter(struct CanFilter \*varFilter)

**Description:** This function gets the current setting of the acceptance filter. Use the 'filterId' field in a 'CanFilter' variable to indicate the filter you want and the API puts the setting of the indicated filter in the 'filter' field in the CanFilter variable 'varFilter'.

**Parameters:** This function takes a pointer to a 'CanFilter' type variable. For example:

**Return Value:** If this function gets the filter successfully, it returns 0, any other returned value stands for error.

# 9. Syntax:

i32 setCanFilter(struct CanFilter \*varFilter)

**Description:** This function sets the bit pattern to the filter. By indicating the 'filterType' field in the 'varFilter' variable, the bit pattern in the 'filter' field will be taken as an 'Standard ID' filter or 'Extended ID' filter.

struct CanFilter {

}

u8 filterId; // There are six filters so the filterId = 0 ~ 5 u8 filterType; // filterType = STD\_ID or filterType = EXT\_ID u32 filter;

If a filter is configured as a 'Standard ID' filter, only bit18 ~ bit28 in the mask take effect when filtering the CAN packet.

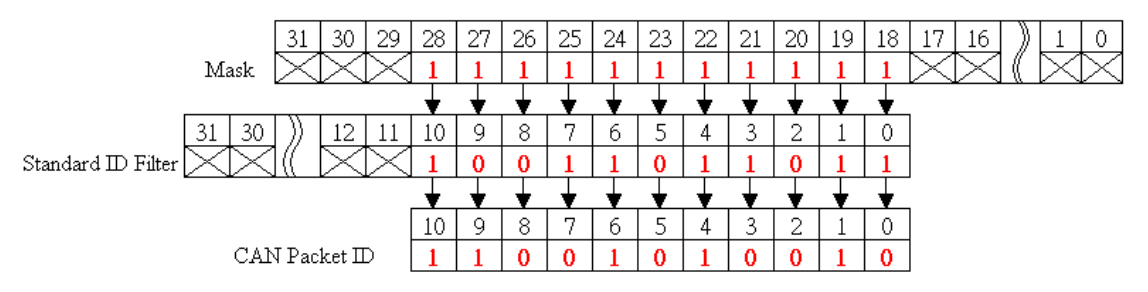

**Parameters:** This function takes a pointer to a variable of type 'CanFilter' as the parameter. Users set up the 'filterId'. There are six filters so the 'filterId' could be  $0 \sim 5$ . Filter0 and filter1 are associated with mask0. Filter2 ~ filter5 are associated with mask1.

By setting up 'filterType', users indicate the type of the filter. Filter type could be 'STD\_ID' or 'EXT\_ID'.

Depending on the filter type, the 'filter' field in the CanFilter variable could be  $0x0 \sim 0x7FF$  (11 bits) when filter type is 'STD\_ID'. If the filter type is 'EXT\_ID', the 'filter' field in the CanFilter variable could be  $0x0 \sim 0x1FFFFFFF$  (29 bits).

# For example:

struct CanFilter varFilter; i32 r esult; varFilter.filterId = 3; varFilter.filterType = STD\_ID; varFilter.filter = 0x555;

**Return Value:** If this function sets the filter successfully, it returns 0, any other returned value stands for error.

# 10. Syntax:

Full Mode Enable Description: Enable the Function can receive 11bit and 29bit data. Parameters: The Function suggestion Use Test mode and debug.

# 11. Syntax:

Full Mode Disable Description: The Function is setting default. Parameters: The Function suggestion Use Test mode and debug.

# 6.5.2 GPIO and Watchdog

# 6.5.2.1 GPIO

# 1. Syntax:

i32 getChLevel(u8 \*val )

**Description:** Get the status of GPIO input pins and output pins, and put the value at \*val.

# **Parameters:**

This function takes a pointer to an unsigned char variable as the parameter. The bit0  $\sim$  bit3 in the pointed variable '\*val' is the status of the output pins. The bit4  $\sim$  bit7 in the pointed variable '\*val' is the status of the input pins.

For example:

u8 val; i32 result; result = getChLevel( &val); if(result != 0) printf("Fail to get GPIO status!\n");

**Return Value:** If the function gets the value successfully, it returns 0, any other returned value stands for error.

1. Syntax:

i32 setChLevel(u8 val)

**Description:** Set the status of GPIO Output pins.

### **Parameters:**

This function takes an unsigned char as the parameter. The bit $0 \sim$  bit3 in variable 'val' represent the status of the output pins. The bit $3 \sim$  bit7 in the variable 'val' are of no use and can be neglected.

For example:

```
u8 val = 0xf;
```

i32 result;

**Return Value:** If the function sets the values successfully, it returns 0, any other returned value stands for error.

# 6.5.2.2 Watchdog

1. Syntax:

u8 getWtdTimer(void)

**Description:** This function read the value of the watchdog time counter and returns it to the caller.

Parameters: None.

**Return Value:** This function returns the value of the time counter and returns it to the caller as an unsigned character.

#### 2. Syntax:

void setWtdTimer( u8 val )

**Description:** This function sets the watchdog timer register to the value 'val' and starts to count down. The value could be  $0 \sim 255$ . The unit is second. Setting the timer register to 0 disables the watchdog function and stops the countdown.

**Parameters:** The parameter 'val' is the value to set to watchdog timer register. The range is  $0 \sim 255$ .

Return Value: None.

# 6.5.3 Power Subsystem

1. Syntax:

i32 getPwrFwVer(struct PicInfo \*ver)

**Description:** This function gets the version information of the firmware of the Power Subsystem.

```
Parameters: The definition of struct 'PicInfo' is:
      struct PicInfo {
           u8 info[12];
      }
```

This API returns the version information and store the information in the memory which is pointed at by the pointer 'ver'.

#### 2. Syntax:

i32 setPicDefault( void )

**Description:** The function restores the Power Subsystem to the default values. After calling this API, the items listed below are restored to its default value:

Remote Switch  $\rightarrow$  Default: Disabled Battery Monitor  $\rightarrow$  Default: Disabled Battery Voltage Delta Value  $\rightarrow$  Default: 1.5V System Soft Off Delay  $\rightarrow$  Default: 5 seconds System Hard Off Delay  $\rightarrow$  Default: 1 minute System Power On Delay  $\rightarrow$  Default: 8 seconds OS Shutdown Delay  $\rightarrow$  Default: 3 minutes

Parameters: None.

**Return Value:** If this function works successfully, the function will return 0, any other value standards for error.

#### 3. Syntax:

i32 getRemoteSwitch(u8 \*val)

Description: The function gets the status of the Remote Switch.

**Parameters:** This function takes a pointer to an unsigned char variable as the parameter. After calling this function, the status of the Remote Switch will be put at the memory which is pointed by the parameter 'val'. If the Remote Switch is enabled, '\*val' is 0x5A. If the Remote Switch is disabled, the '\*val' is 0xA5. Users can use the macros 'ENABLED' (0x5A) and 'DISABLED'(0xA5) to test the status value '\*val'.

```
For example:
```

```
u8 val;
i32 result;
result = getRemoteSwitch(&val);
if(result == 0) {
if(val == ENABLED)
printf("Remote Switch is enabled.\n");
else if( val == DISABLED )
printf("Remote Switch is disabled.\n");
}
```

**Return Value:** If this function works successfully, it returns 0, any other value standards for error.

# 4. Syntax:

i32 setRemoteSwitch(u8 val)

**Descriptions:** The function sets the status of the Remote Switch.

**Parameters:** This function takes an unsigned char as the parameter. The value of this parameter can be 'ENABLED' (0x5A) or 'DISABLED'(0xA5).

**Return Value:** If this function works successfully, it returns 0, any other value standards for error.

# 5. Syntax:

i32 getBattValt(float \*vol)

**Description:** This function gets the battery voltage ant put it in the memory which is pointed at by the pointer 'vol'.

**Parameters:** This function takes a pointer to a 'float' variable as the parameter. The reading of the battery voltage is put at the memory which is pointed at by the parameter 'vol'.

**Return Value:** If this function works successfully, it returns 0, any other value standards for error.

#### 6. Syntax:

i32 getBattMonitor(u8 \*val) **Description:** The function gets the status of the Battery Monitor.

**Parameters:** This function takes a pointer to an unsigned char variable as the parameter. After calling this function, the status of the Battery Monitor will be put at the memory which is pointed by the parameter 'val'. If the Battery Monitor is enabled, '\*val' is 0x5A. If the Battery Monitor is disabled, the '\*val' is 0xA5. Users can use the macros 'ENABLED' (0x5A) and

'DISABLED'(0xA5) to test the status value '\*val'.

**Return Value:** If this function works successfully, it returns 0, any other value standards for error.

#### 7. Syntax:

i32 setBattMonitor(u8 val)

**Description:** The function sets the status of the Battery Monitor.

**Parameters:** This function takes an unsigned char as the parameter. The value of this parameter can be 'ENABLED' (0x5A) or 'DISABLED'(0xA5).

**Return Value:** If this function works successfully, it returns 0, any other value standards for error.

#### 8. Syntax:

i32 getBattDelta(float \*val)

**Description:** This function gets the delta value. The delta value is the maximum voltage deviation of the power from its nominal voltage. If the function of Battery Monitor is ON, the Power Subsystem shuts the system down when the voltage deviation of the power is larger than the delta value.

**Parameters:** This function takes a pointer to a float variable as the parameter. The delta value will be put at the memory which is pointed by the parameter 'val'.

**Return Value:** If this function works successfully, it returns 0, any other value standards for error.

### 9. Syntax:

i32 setBattDelta(float val)

**Description:** This function sets the voltage delta value. The range is  $0.5V \sim 3.0V$ . The granularity is 0.5V.

Parameters: This function takes a float variable as the parameter.

**Return Value:** If this function works successfully, it returns 0, any other value standards for error.

#### 10. Syntax:

i32 setSoftOffDelay( u32 setTime )

**Description:** The Soft Off Delay is the interval between that the system receives a power off signal and that the system generates a power off signal. This function sets up the interval in seconds.

**Parameters:** The parameter is of the type of unsigned long. The value of the parameter ranges from 3~3600. The unit of the value of the parameter is seconds.

**Return Value:** If this function works successfully, it returns 0, any other value stands for error.

#### 11. Syntax:

i32 setHardOffDelay( u32 setTime )

**Description:** The Hard Off Delay is the interval between that the system is off and that the power 5VSB is off. This functions set up the interval in seconds. **Parameters:** The parameter is of the type of unsigned long. The value of the parameter ranges from 3~3600. The unit of the value of the parameter is seconds.

**Return Value:** If the function works successfully, it returns 0, any other value stands for error.

# 12. Syntax:

i32 getSoftOffDelay( u32 \*Time )

**Description:** The Soft Off Delay is the interval between that the system receives a power off signal and that the system generates a power off signal. This function gets the interval.

**Parameters:** The parameter is a pointer which points to an unsigned long variable. The returned value is stored at this variable. The unit of the returned value is in seconds.

**Return Value:** If this function works successfully, the function returns 0, any other value stands for error.

# 13. Syntax:

i32 getHardOffDelay( u32 \*Time )

**Description:** The Hard Off Delay is the interval between that the system is off and that the power 5VSB is off. This function gets the interval.

**Parameters:** The parameter is a pointer which points to an unsigned long variable. The returned value is stored at this variable. The unit of the returned value is in seconds.

**Return Value:** If this function works successfully, the function returns 0, any other value stands for error.

#### 14. **Syntax:**

i32 getPowerOnDelay(u32 \*val)

Description: This function gets the Power On delay.

**Parameters:** This function takes a pointer to an unsigned long variable as the parameter. The delay time will be put at the memory which is pointed by the 'val'.

**Return Value:** If this function works successfully, the function returns 0, any other value stands for error.

# 15. Syntax:

i32 setPowerOnDelay(u32 val)

**Description:** This function sets the Power On delay.

**Parameters:** This function takes an unsigned long variable as the parameter. The range of the Power On delay is  $8 \sim 60$  seconds.

**Return Value:** If this function works successfully, the function returns 0, any other value stands for error.

#### 16. Syntax:

i32 getShutdownDelay(u32 \*val)

Description: This function gets the Shutdown delay.

**Parameters:** This function takes a pointer to an unsigned long variable as the parameter. The delay time will be put at the memory which is pointed by the parameter 'val'.

**Return Value:** If this function works successfully, the function returns 0, any other value stands for error.

#### 17. Syntax:

i32 setShutdownDelay(u32 val)

**Description:** This function sets the Shutdown delay.

**Parameters:** This function takes an unsigned long variable as the parameter. The range of the delay is  $120 \sim 3600$  seconds.

**Return Value:** If this function works successfully, the function returns 0, any other value stands for error.

# 6.5.4 I-Button

# 1. Syntax:

i32 resetIbutt(void)

**Description:** This function resets the I-Button.

Parameters: None.

**Return Value:** If this function works successfully, the function returns 0, any other value stands for error.

#### 2. Syntax:

i32 readIbutt(u8 \*data)

**Description:** This function reads data from the I-Button.

Parameters: This function takes a pointer to an unsigned char variable. The data to be read from the I-Button is put at the memory which is pointed by the parameter 'data'.

**Return Value:** If this function works successfully, the function returns 0, any other value stands for error.

# 3. Syntax:

i32 writeIbutt(u8 data)

**Description:** This function writes command to the I-Button.

Parameters: This function takes an unsigned char variable as the parameter. The

command to be written to the I-Button is the value of the parameter 'data'.

**Return Value:** If this function works successfully, the function returns 0, any other value stands for error.

# Appendix A

Users have to modify the boot loader configuration to support COM6. Take the grub configuration file as an example. Add '8250.nr\_uarts=XX noirqdebug' at the setting of kernel. Here, XX represents the number of COM ports the system will support. Because the power subsystem connects to main system via COM6, the XX must be greater or equal to 6.

1. Modify the grub.conf.

[root@linux ~]# vi /boot/grub/grub.conf default=0 timeout=5 splashimage=(hd0,0)/grub/splash.xpm.gz hiddenmenu title Fedora Core (2.6.27.5.117.FC10) root (hd0,0) kernel /vmlinuz-2.6.27.5.117.FC10 ro root=/dev/hda2 rhgb quiet 8250.nr\_uarts=6 noirqdebug initrd /initrd-2.6.27.5.117.FC10.img

3. List the status of the COM ports in the system.

# setserial -g /dev/ttyS\* /dev/ttyS0, UART: 16550A, Port: 0x03f8, IRQ: 4 /dev/ttyS1, UART: 16550A, Port: 0x02f8, IRQ: 3 /dev/ttyS2, UART: 16550A, Port: 0x03e8, IRQ: 11 /dev/ttyS3, UART: 16550A, Port: 0x02e8, IRQ: 10

# /dev/ttyS4, UART: 16550A, Port: 0x04f8, IRQ: 11 /dev/ttyS5, UART: 16550A, Port: 0x04e8, IRQ: 10

The node '/dev/ttyS5' corresponds to COM6. The IO port is 0x4e8, IRQ 10.